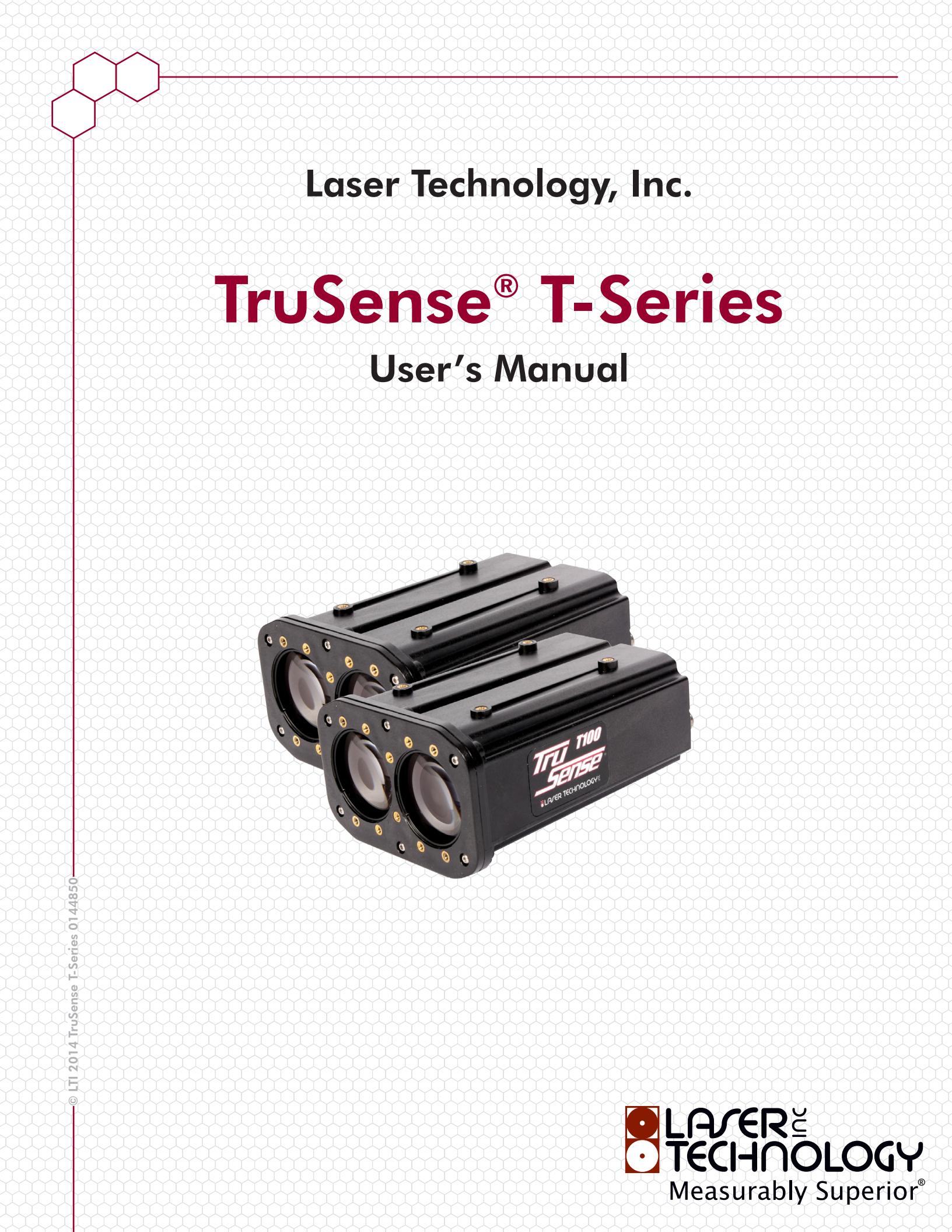

#### Copyright Notice:

Information in this document is subject to change without notice and does not represent a commitment on the part of Laser Technology Inc. No part of this manual may be reproduced in any form or by any means, electronic or mechanical, including photocopying, recording, or information storage and retrieval systems, for any purpose other than the purchaser's personal use, without the express written consent of Laser Technology, Inc.

Copyright (c)[2014] Laser Technology, Inc. All Rights Reserved. Unauthorized duplication, in whole or in part, is strictly prohibited.

Printed in the United States of America

| 1 <sup>st</sup> Edition | May 2013     |
|-------------------------|--------------|
| 2 <sup>nd</sup> Edition | August 2014  |
| 3 <sup>rd</sup> Edition | October 2014 |

Trademarks:

TruSense is trademark of Laser Technology, Inc. All other trademarks are the property of their respective owner.

Patents:

This product is covered by pending patent applications and/or one or more of the following issued patents: 5,612,779 and 6,445,444

LTI Contact Information: Laser Technology, Inc.

6912 S. Quentin Street Centennial, CO 80112

| Phone:    | 1-303-649-1000                   |
|-----------|----------------------------------|
|           | 1-877-OWN-A-LIT (USA and Canada) |
| Fax:      | 1-303-649-9710                   |
| Web Site: | www.lasertech.com                |
| Email:    | service@lasertech.com            |

# LTI TruSense T-Series User's Manual (p/n 0144850) Change Log

| Grd Edition October 2014                                                                                                    |                     |
|----------------------------------------------------------------------------------------------------|---------------------|
| - Added TruSense Control User Interface Program Section.                                                                                                    | Pages 4-15          |
| - Changed "long gate" to "long gate or virtual fence".                                                                                                    | Pages 12, 20, 24-25 |
| - Updated Configuration Matrix to list measurement modes in numerical order.                                                                                                    | Page 22             |
| - Updated Sample Output Matrix to list measurement modes in numerical order.                                                                                                    | Page 23             |
| - Updated Command Set Quick Reference to list measurement modes in numerical order.                                                                                                    | Page 24             |
| <ul> <li>2nd Edition August 2014         <ul> <li>Added LTI-brand cover page with hex design, inside cover page with copyright/patent/trademark/LTI contact information.</li> </ul> </li> </ul> | Pages i-ii          |
| - Added Introduction Section, Basic Package List and Accessory Items List.                                                                                                    | Page 2              |
|                                                                                                    |                     |

• 1st Edition May 2013

# **Table of Contents**

| LTI TruSense T-Series User's Manual Change Log | 1  |
|------------------------------------------------|----|
| Introduction                                   | 3  |
| Safety Precautions                             | 3  |
| Before You Begin Using this Sensor             | 3  |
| TruSense Control User Interface Program        | 4  |
| Frequently Asked Questions                     | 16 |
| Configuration Matrix                           | 22 |
| Sample Output Matrix                           | 23 |
| Command Set Quick Reference                    | 24 |
| Error Codes                                    | 31 |
| Specifications                                 | 32 |
| Diagrams                                       | 34 |

## Introduction

Thank you for your purchase of the TruSense T-Series sensors. LTI traffic sensors are being used by transit authorities, the department of transportation as well as both public and private traffic engineering managers. The uses for these rapid and highly accurate sensors are limitless. Our sensors can measure speed, height, and complete vehicle quantities in helping with your profile measurements. Detecting and counting vehicles can be easily managed with these sensors in collecting and reporting all the data you will ever need when you submit your traffic studies for future infrastructure improvements or major additions. If you are looking for an event trigger, our sensors have multiple outputs so projects such as toll booth management and axle counts becomes extremely manageable with our highly reliable results. Our sensors are just one of the many reasons that make Laser Technology...measurably superior.

### **Basic Package**

- T100 or T200 Sensor
- T100/ULS Power Cable or T100 to T200 6 Position Cable (based on sensor)
- TruSense T-Series User's Manual
- TruSense T-Series Control/Setup Utility as Required
- Engineering Diagrams as Required
- LTI Limited Warranty

### Accessory Items

Beam Spreading lens Set for T100 or T200

T100/T200 Mounting Bracket

# Safety Precautions

- Avoid staring directly at the laser beam for prolonged periods. The TruSense T100 and T200 are designed to meet FDA eye safety requirements and is classified as eye safe to FDA (CFR21) Class I 7 mm limits, which means that virtually no hazard is associated with directly viewing the laser output under normal conditions.
- As with any laser device, however, reasonable precautions should be taken in its operation. It is recommended that you avoid staring into the transmit aperture while firing the laser. The use of optical instruments with this product may increase eye hazard.
- Never point the instrument directly at the sun. Exposing the lens system to direct sunlight, even for a brief period, may permanently damage the laser transmitter.

# Before You Begin Using this Sensor

The sensor ships with preset factory defaults. These defaults allow you to observe that the sensor(s) automatically begin measuring when power is cycled following the power up and power down procedure in the Command Set Quick Reference (Page 24).

It is important that you take the time to read this document thoroughly. It is organized for quick reference and includes in-depth explanations of all sensor functions and installation questions.

# **TruSense Control User Interface Program**

The TruSense T-Series sensors is the TruSense Control User Interface Program is an optional tool for controlling the operation of sensor. This configuration software, developed by LTI allows you to modify key operating parameters to best suit your individual application.

The interface program offers four operating modes:

- Look Down (Mode 1)
- Single Look Down (Mode 4)
- Dual Across the Road (Mode 0)
- Single Across the Road (Mode 5)

### **Open the Program**

- 1. To open the program and display the TruSense Control User Interface Program, double-click the TruSense Control icon on the PC screen.
- 2. Select the desired operating mode. For the Control Interface for traffic, select the Dual Look Down [Mode1].

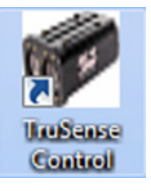

| TruSense Control         |          |
|--------------------------|----------|
| SELECT OPERATING I       | MODE     |
| C Dual Look Down         | (Mode 1) |
| C Single Look Down       | (Mode 4) |
| C Dual Across The Road   | (Mode 0) |
| C Single Across The Road | (Mode 5) |
| <u>G</u> et Current Mode | Cancel   |

# Dual Look Down [Mode 1]

| ø  | TruSens       | e Cont | trol - Dual   | Look Down (Mo | de 1) |      |      | X |
|----|---------------|--------|---------------|---------------|-------|------|------|---|
|    | ile Term      | inal   | Settings      | About         |       |      |      |   |
|    |               |        |               |               |       |      |      |   |
| i. |               |        |               |               |       |      |      |   |
| L  |               |        |               |               |       |      |      |   |
| L  |               |        |               |               |       |      |      |   |
| L  |               |        |               |               |       |      |      |   |
|    |               |        |               |               |       |      |      |   |
| L  | <u>C</u> onne | ct ]   | <u>S</u> tart | Measurement   |       |      |      |   |
| ┢  |               |        |               |               |       | <br> | <br> |   |
|    |               |        |               |               |       |      |      |   |

1. Click

| 🌮 Tr  | uSense Cor          | trol - Dual   | Look Down   | (Mode 1) | -                 |        |                 |
|-------|---------------------|---------------|-------------|----------|-------------------|--------|-----------------|
| File  | Terminal            | Settings      | About       |          |                   |        |                 |
|       |                     |               |             | CHOOSE   | FIELDS TO DISPLAY | r      |                 |
|       |                     |               |             |          |                   |        | Graphic Profile |
|       | $\checkmark$        | Speed         |             | 🔽 Height | 🔽 Length          | I▼ TBC |                 |
|       | lis <u>c</u> onnect | <u>S</u> tart | Measurement |          |                   |        |                 |
| T100- | 1.10-28,JUL         | 23 2012,9B    | 2D9CF3      |          |                   |        |                 |

2. The program will find the sensor and connect. The window below will appear.

• If the sensor's configuration was saved Manual Start, the above screen will appear.

In the window, click <u>Start Measurement</u>, the sensor will start to calculate the distance to the floor.

• If the sensor's configuration was saved as Auto Start, this will be explained under settings, then the sensor will automatically start. The Start/Stop button will show the opposite of the status.

Example, below the button shows Stop Measurement, meaning the sensor is running, and clicking on the button will Stop Measurement. If the Start Measurement is showing, then the sensor is stopped, and clicking on the button will start the sensor.

Alert: Stop / Start Measurement button shows the action that will be executed.

| 🌮 TruSense Co   | ontrol - Dual | l Look Down ( | Mode 1)  |                   |        |                 |
|-----------------|---------------|---------------|----------|-------------------|--------|-----------------|
| File Termina    | Settings      | About         |          |                   |        |                 |
|                 |               |               | CHOOSE   | FIELDS TO DISPLAY | (      |                 |
|                 |               |               |          |                   |        | Graphic Profile |
| F               | Speed         |               | 🔽 Height | 🔽 Length          | I▼ TBC |                 |
| Disconnect      | Stop          | Measurement   | ]        |                   |        |                 |
| T100-1.10-28,JU | L 23 2012,98  | 2D9CF3        |          |                   |        |                 |

### **Terminal Window**

It is recommended to click on "Terminal" in the menu bar at the top of the screen. This will display the terminal box as shown below. The box will show >\$Ready, meaning the sensor is ready to start its self calibration, it is not ready for sensing vehicles. Only after the sensor has calculated, 4/4 and shows TRAFFIC MODE NT ON, will the sensor start measuring and calculating.

# Alert: The ">\$READY" command in the terminal box does not mean the sensor is ready to operate, it only means the sensor is ready to start the calibration measurement to the ground.

| TruSense Cont       | rol - Dual   | Look Down (Mo                                                                                                    | ode 1)                                                                                                   |                                                         |              |                   |
|---------------------|--------------|----------------------------------------------------------------------------------------------------|----------------------------------------------------------------------------------------------------|---------------------------------------------------------|--------------|-------------------|
| File Terminal       | Settings     | About                                                                                                    |                                                                                                    |                                                         |              |                   |
|                     |              |                                                                                                    | CHOOSE                                                                                                   | FIELDS TO DISPLAY                                       | ·            |                   |
|                     |              |                                                                                                    |                                                                                                    |                                                         |              | 🔽 Graphic Profile |
| V                   | Speed        | I                                                                                                    | ✓ Height                                                                                                 | 🔽 Length                                                | <b>₩</b> TBC |                   |
| Disconnect          | <u>S</u> top | Measurement                                                                                                    |                                                                                                    |                                                         |              |                   |
| [1100-1.10-28,JUL 2 | 2012,98      | 209CF3                                                                                                    |                                                                                                    |                                                         |              |                   |
|                     |              | Terminal     TruSense T2(         >(c) 2009-2012         >\$READY         WAIT FLOOR         WAIT FLOOR         WAIT FLOOR         WAIT FLOOR         WAIT FLOOR         WAIT FLOOR         WAIT FLOOR         TRAFFIC MOD         4 | 20-1.10 SR 500<br>2 Laser Technol<br>CALC 1/4<br>CALC 2/4<br>CALC 3/4<br>CALC 3/4<br>CALC 4/4<br>E NT ON | 00.00Hz/48780.49Hz:62 [<br>ogy Inc. All rights reserved | CP-WP-UP]    |                   |
|                     |              | <u>C</u> lear Buffe                                                                                                    | er                                                                                                    | I                                                       | Send         |                   |

The system is now ready to measure vehicles. A bench demonstration can be performed by placing the sensors on a desktop facing a wall to simulate the sensors looking down from an overpass gantry. Passing cardboard boxes past the sensors will simulate vehicles. Different size boxes will show different heights.

# Alert: The system is only ready to measure after all 4/4 calibrations are finished, and "TRAFFIC MODE NT ON" displays.

For ease of viewing, move the "Terminal" box to the side. The figure below shows an initial example Dual Look Down Mode.

| PruSense Control - Dual Look Down (Mode 1)                                                                                                    |                  | Terminal                                                                                                    |
|----------------------------------------------------------------------------------------------------|------------------|----------------------------------------------------------------------------------------------------|
| File Terminal Settings About       CHOOSE FIELDS TO DISPLAY       3.0km/h     3.2m     2.0m     29.38s       Image: Speed     Image: Height     Image: Length     Image: TBC | Graphic Profile  | WAIT FLOOR CALC 3/4           WAIT FLOOR CALC 4/4           TRAFFIC MODE NT ON           SDL 118.300 442*9438           SFR.118.330 442*9438           SFR.118.330 442*9438           SFR.118.330 442*9438           SFR.118.300 442*9438           SFR.117.4.3.3 M.100.0 014 ppresssssssssssssssssssssssssssssssssss |
| Disconnect         Stop Measurement           T100-1.10-28,JUL 23 2012,982D9CF3                                                                                              |                  | Clear Buffer                                                                                                    |
| Profile                                                                                                    |                  |                                                                                                    |
| 7 +                                                                                                    |                  |                                                                                                    |
|                                                                                                    |                  |                                                                                                    |
| M 1 2 3 4 5 6 7 8 9 10 11 12 13 14 15 16 17 18 19 20 21 22 23                                                                                                    | 24 25 26 27 28 2 | 9 30 31 32 33 34 35 36 37 38 39                                                                                                    |

When a vehicle passes under the sensors, going from the T100 to the T200, a graphic display box will appear showing the height and distance. A vehicle has to pass the T100, then the T200 in that direction. To replicate an actual vehicle, both sensors must be tracking the vehicle at the same time, i.e., the sensors cannot be spaced a distance longer then the vehicle.

The vertical graph shows the vehicle height, while the horizontal graph shows the vehicle length.

In the display text boxes, the speed, height, length, and the time between cars (TBC), will be shown. The terminal window will show the raw data.

The screen below shows a second of example Dual Look Down Mode. It includes a vehicle speed of 3.0 km/h, the vehicle was 3.2 meters high, 1.8 meters long, and 9.18 seconds passed since the previous vehicle.

| TruSense Control - Dual Look Dowr                  | n (Mode 1)                           | -                | State of the local diversion of the local diversion of the local div | X                 | Terminal                                                                                                    |                                                          |
|----------------------------------------------------|--------------------------------------|------------------|----------------------------------------------------------------------------------------------------|-------------------|----------------------------------------------------------------------------------------------------|----------------------------------------------------------|
| File Terminal Settings About<br>3.0km/h<br>⊽ Speed | CHOOSE F<br><b>3.2m</b><br>IF Height | IELDS TO DISPLAY | 9.18s                                                                                                    | 🔽 Graphic Profile | 3DL 51.11,1756.801:5007<br>3FP, 51.11,1756.1570055<br>3FP, 4K.17,1.32,2M.100.0015,mssssson<br>3DL 13.26,1771.4207-44F<br>3FP, 13.26,1773.4597FB(2)<br>3FP, 2K.177.1.33,0M.100.0017,ppaqoqq<br>3DL 318,1773.4597B(2)<br>4FP, 318,1783.599-0500<br>3FP, 318,1783.599-0500<br>3FP, 318,1783.590-0500<br>3FP, 318,1783.590-0500<br>3FP, 318,1783.590-0500<br>3FP, 318,1783.590-0500<br>3FP, 318,1783.590-0500<br>3FP, 318,1783.590-0500<br>3FP, 318,1785.590-0500<br>3FP, 318,1785.590-0500<br>3FP, 318,1785.590-050 | 234343434343434344000000000<br>2443443434343440000000000 |
| Disconnect Stop Measuremen                         | *                                    |                  |                                                                                                    |                   | <u>C</u> lear Buffer                                                                                                    | Send                                                     |
| T100-1.10-28,JUL 23 2012,9B2D9CF3                  |                                      |                  |                                                                                                    |                   |                                                                                                    |                                                          |
| 7 +<br>6 +<br>5 +<br>4 +<br>1 +<br>M + 1 + 2 + 3 + | <u>+ 1 + 1</u><br>5 6 7 8 9          | 10 11 12 13 14   | <u>i i i i i i i</u>                                                                                                    | 1 22 23 24 25 2   | 6 27 28 29 30 31 32 33 34 35                                                                                                    |                                                          |

### Settings

The settings tab will open the setting box shown below.

| TruSense Settings Dual Look Down (Mode 1)       | 29.385 Franks                                     |                                 |
|-------------------------------------------------|---------------------------------------------------|---------------------------------|
| Settings                                        |                                                   |                                 |
| Used In<br>Modes<br>Leading Min Trip Point (cm) | Used In<br>Modes<br>Min Vehicle Length (\10 cm)   | Distance Units                  |
| ALL S                                           | 0, 1 200                                          | Meters                          |
| Trailing Max Trip Point (cm)<br>ALL 30          | Baseline between Sensors (mm)<br>0, 1 750         | C Feet                          |
| Trailer Suppression (secs)                      | Baseline between Laser Beams (mm)<br>0, 1 750     | © KMH                           |
| Max False Pulses<br>ALL 5                       | Height from floor to sensor (mm)<br>0, 1 0        | Error Output Format             |
| Max Docupancy Time (1300 secs)<br>ALL 15        | Trip Counter (16224)           0, 1, 4         25 | Number Only     Number and text |
| ALL 100.0                                       | 0, 5 500                                          | I▼ Autostart                    |
| Speed Tolerance (110 km/h)<br>ALL 5             | Max Profile Change (>50 cm)<br>0, 5 340           | ✓ Include Time Since Power-Up   |
| 0, 1 🔽 Use Pulse Width Information              | Min Occupancy Time (secs)<br>4, 5                 | Warmup Time (199 secs)          |
|                                                 | Eactory Defaults Save Settings                    | <u>R</u> eturn                  |
|                                                 |                                                   |                                 |

For Demonstration purposes, Factory Defaults settings will be adequate. The Distance Units and Speed Units are factory set and cannot be changed. Below is a chart showing the settings, which modes the settings are used in, the factory default values, and the command and the description as described in Command Set Quick Reference (Page 24).

| Used in | Defeut                                | 0           | Descripti       |                                  |      | Used in    | Default      | <u></u>     | Descript            | : <b>f</b>      | de Menuel        |
|---------|---------------------------------------|-------------|-----------------|----------------------------------|------|------------|--------------|-------------|---------------------|-----------------|------------------|
| wodes   | Default                               | Command     | Descripti       | on from User's Manua             | 1    | wodes      | Default      | Command     | Descript            | ion from Use    | rsivianuai       |
| ALL     | Leading                               | Min Trip Po | oint [cm]       |                                  |      | 0.1        | Min Vehi     | cle Length  | [>10 cm]            |                 |                  |
|         |                                       |             |                 |                                  |      | -,.        |              |             |                     |                 |                  |
|         | 30                                    | тр          | leading minim   | um height of the ∨ehi<br>e point | cle  |            | 300          | N/L         | Vehiele minim       | um length       |                  |
|         | - 30                                  | IF          | In on relevent  | e point                          |      |            | 300          |             |                     | ium iengin      |                  |
| ALL     | ALL Trailing Max Trip Point [cm]      |             |                 |                                  |      |            | Baseline     | between l   | aser Beams [n       | nm]             |                  |
|         |                                       |             | Trailing minin  | rum height of the vehi           | cle  |            |              |             | Distance betw       | veen two mou    | inted sensors    |
|         | 30                                    | FL          | from the refe   | rence plane for trigger          | ing  |            | 750          | GE,n1       | center to cent      | er              |                  |
|         |                                       |             | <i>i</i>        |                                  |      |            |              |             |                     | -               |                  |
| ALL     | Trailer S                             | uppression  | (sec)           |                                  |      | 0, 1       | Baseline     | between l   | ₋aser Beams [n<br>T | nm]             |                  |
|         |                                       |             |                 |                                  |      |            |              |             | Distance betw       | veen beams o    | enter to center  |
|         | 0.5                                   | TL          | Time delay si   | nce last measuremen              | t    |            | 750          | GE,n2       | at grade            |                 |                  |
| ALL     | Max Fal                               | se Pulses   | 1               |                                  |      | 0 1        | Height fr    | om floor to | sensor [mm]         |                 |                  |
|         | ind, i di                             |             | N 4             |                                  | £    | э,         | r ioigint ii | 0           |                     |                 |                  |
|         | 5                                     | МХ          | a reading is id | mber of faise puise be<br>inored | tore |            | n            | GE n3       | drade               | sensor from 1   | ace plate to     |
|         | Ū                                     | mot         | <u> </u>        |                                  |      |            |              | 02,110      | <b>1</b> 9.000      |                 |                  |
| ALL     | Max Oc                                | cupancy Tir | ne [1300 sec    | )                                |      | 0,1, 4, 5  | Trip cour    | nter 16.228 | ō                   |                 |                  |
|         | 15                                    | то          | Vehicle timed   | out                              |      |            | 25           | СТ          | Minimum num         | ıber of ∨alid r | eturns           |
|         | Creat                                 |             | 0/ 000/1        |                                  |      |            | 104-1-1-     |             |                     |                 |                  |
| ALL     | Speed I                               | olerance [1 | %20%]           |                                  | _    | 0, 5       | virtual F    | ence        |                     |                 | 1                |
|         | 100                                   | <u></u>     | Percentage o    | f speed difference of a          | a    |            | 4400         | ~~          | Long gate dis       | tance, any ∨e   | hicles beyond    |
|         | 100                                   | SJ          | venicie passi   | ng through both sense            | rs   |            | 1100         | US          | Ithis distance v    | will be ignore  |                  |
| ALL     | Speed T                               | olerance [1 | 10Kkm/h]        |                                  |      | 0.5        | Max Pro      | file Change | ∋[>50 cm]           |                 |                  |
|         |                                       |             |                 |                                  |      | . ,        |              | ŭ           | Maximum dis         | tance change    | in profile - any |
|         | -                                     | 01/         | Maximum sp      | eed difference in mph            | or   |            |              | 0.1         | vehicle with a      | larger profile  | change will be   |
|         | 5                                     | SK          | KM/h            |                                  |      |            | 200          | OV          | lignored            |                 |                  |
| 0.1     | 1000 B                                | RW          | Use Pulse W     | idth Information                 |      | 4.5        | Min Occ      | upancy Tin  | ne [sec]            |                 |                  |
|         | i i i i i i i i i i i i i i i i i i i |             | Pulse width in  | formation is used for            |      | , <u>_</u> |              |             | Minimum time        | e the vehicle r | nust remain      |
|         |                                       |             | measuremen      | t                                |      |            | 0.1          | MT          | under the sen       | sortime         |                  |

- The Distance Units cannot be changed due to the regulatory requirements of speed data.
- The Speed Units cannot be changed due to the regulatory requirements of speed data.
- Error Output Format will allow the user to either display error is numerical format only, or to include description text.
- Autostart, MA is preferred, so system will automatically re-start after a power outage without requiring a manual re-start.
- Warm up Time, WU, factory default is 5.

# Log Data

In order to save a log:

1. Click on "File" in the menu bar at the top of the screen, and then click a check mark next to "Log Everything".

| Mice  | 64   | 0// 3010                                                                 |                         |                  |                    |                                       |      | -                                                                                                    |                                              |           |         |         |           |           |
|-------|------|--------------------------------------------------------------------------|-------------------------|------------------|--------------------|---------------------------------------|------|----------------------------------------------------------------------------------------------------|----------------------------------------------|-----------|---------|---------|-----------|-----------|
| File  | P T  | ruSense Control - Dual Look Down (Mo                                     | de 1)                   |                  |                    | - • •                                 |      | P Terminal                                                                                                    |                                              |           |         |         | 0         |           |
| Luc F | File | Terminal Settings About<br>Start Log<br>Stop Log<br>View Log             | CHOOSE F                | ields to display | 34.27s             | Graphic Profile                       |      | WAIT FLOOR CALC<br>TRAFFIC MODE NT<br>\$DL,34,27,1539,255<br>\$FR,34,27,1541,500<br>\$SP,6,K,0,4,4,3,0,M<br>\$ST<br>\$DK*0774 | 4/4<br>ON<br>5*3387<br>5*1F0D<br>,100,0.046, | PPPqqqqqq | abbbbda | 9999999 | 999999999 | pppoormml |
|       |      | Log Measurement Data Only                                                |                         |                  |                    |                                       | Ш    | \$PW<br>\$0K*0774                                                                                                    |                                              |           |         |         |           |           |
|       | ¥    | Log Everything                                                           | Height                  | I Length         | TBC                |                                       | Ш    |                                                                                                    |                                              |           |         |         |           | +         |
|       |      | Change Mode                                                              |                         |                  |                    |                                       | ш    | •                                                                                                    | ш                                            |           |         |         |           | ,         |
|       |      | Exit                                                                     |                         |                  |                    |                                       |      | Clear Buffer                                                                                                    |                                              | Г         |         |         | _         | Send      |
|       | 100  | 1 10 28 88 22 2012 00200/02                                              |                         |                  |                    |                                       |      | gioa bailor                                                                                                    |                                              |           |         |         | 1         | 2010      |
|       |      | 7 +<br>6 +<br>5 +<br>4 +<br>2 +<br>1 + + + + + + + + + + + + + + + + + + | <u>1 1 1</u><br>5 6 7 8 | 9 10 11 12 13 1  | 4 15 16 17 18 19 2 | 1 1 1 1 1 1 1 1 1 1 1 1 1 1 1 1 1 1 1 | + 26 | - 1 - 1 - 1<br>27 - 28 - 29 - 30                                                                                              | 31 32                                        | 33 34 3   | 5 36 3  | 7 38    | +39       |           |

- 2. Re-open the File menu
- 3. Click on "Start Log.."

A window will open allowing the user to choose where the file will be stored and to create a File name. A folder labeled Logs will be created. On the bottom, a file name must be typed in next to "File name:".

4. Start recording data.

| TruSense Control - Dual Look Down                          | (Mode 1)  |                   |                     |                   | I Terminal                                                                                                    |                                    |  |  |  |
|------------------------------------------------------------|-----------|-------------------|---------------------|-------------------|----------------------------------------------------------------------------------------------------|------------------------------------|--|--|--|
| File Terminal Settings About<br>6.0km/h                    | CHOOSE I  | FIELDS TO DISPLAY | <b>34</b> .27s      | 🔽 Graphic Profile | WAIT FLOOR CALC 4/4<br>TRAFFIC MODE NT ON<br>\$DL.34.27,1533.25573387<br>\$FR.34.27,1541.500*FRO<br>\$SP.6K.0.4.3.0M.100.0.046.ppp<br>\$ST<br>\$DK*0774<br>\$PW | 2929393955559939393939995555500mml |  |  |  |
| ✓ Speed                                                    | 🔽 Height  | 🔽 Length          | I TBC               |                   | \$UK*0774                                                                                                    |                                    |  |  |  |
| Disconnect Start Measurement                               |           |                   |                     |                   | Qlear Buffer                                                                                                    | Send                               |  |  |  |
| 😻 Profile                                                  |           |                   |                     |                   |                                                                                                    |                                    |  |  |  |
| 7 +<br>6 -<br>5 -<br>4 -<br>3 -<br>2 -<br>1 -<br>M 1 2 3 - | 4 5 6 7 8 | 9 10 11 12 13 1   | 4 15 16 17 18 19 20 | 1 21 22 23 24 25  |                                                                                                    | 1<br>34 35 36 37 38 39             |  |  |  |

After data is recorded:

- 1. Stop Measurement.
- Open the File Menu.
   Stop Log.
   Open View Log.

| Mice         | P 1  | ruSense Control - Dual Look Down  | Mode 1)  |                          |                     |                   |                   | Terminal                                                                                                    |          |       |                      |       |
|--------------|------|-----------------------------------|----------|--------------------------|---------------------|-------------------|-------------------|----------------------------------------------------------------------------------------------------|----------|-------|----------------------|-------|
| Eile         | File | Terminal Settings About           |          |                          |                     |                   | Dure              |                                                                                                    |          |       |                      |       |
| ) (1)<br>(1) |      | Start Log<br>Stop Log<br>View Log | CHOOSE F | CHOOSE FIELDS TO DISPLAY |                     |                   | TR<br>\$D<br>\$FF | WAI FOUNDENT ON<br>SDL342715332593387<br>\$FR.342715315001F0D<br>\$SP.54.0.4.4.30.M.100.0.046.pppqqqqqqqqqppppqqq |          |       | 99999999999999999999 | mmoor |
|              |      | Log Manager Data Oak              | 3.0m     | 4.4m                     | <b>34.27</b> s      | Graphic Profile   | \$0<br>\$0        | K-0774                                                                                                    |          |       |                      |       |
|              | 2    | Log Measurement Data Only         |          |                          |                     | \$0               | чи<br>Ж.:0774     |                                                                                                    |          |       |                      |       |
|              | -    | Characherte                       | negri    | iv Lengen                | Je Ibc              |                   |                   | 80                                                                                                    |          |       |                      | -     |
|              |      | Exit                              |          |                          |                     |                   | 1.                |                                                                                                    |          |       |                      |       |
| -            | -    |                                   |          |                          |                     |                   |                   | ©lear Buffer                                                                                                    |          |       |                      | Send  |
| 1            | 100  | -1.10-28, JUL 23 2012, 982D9CF3   |          |                          |                     |                   |                   |                                                                                                    |          |       |                      |       |
|              |      | 7 + 6 - 5 - 4 - 3 - 2 - 1 +       | 1        |                          |                     |                   |                   |                                                                                                    |          |       |                      |       |
|              |      | M 1 2 3 4                         | 5 6 7 8  | 9 10 11 12 13            | 14 15 16 17 18 19 2 | 20 21 22 23 24 25 | 26 27             | 7 28 29 30 31 32 33                                                                                               | 34 35 36 | 37 38 | 39                   |       |

5. Select the file to open, and double click.

| uSense Control - Dual Look Down | (Mode 1)  | ,             |                    |                      |      | I 🖗 1        | Ferminal      |      |   |        |   |
|---------------------------------|-----------|---------------|--------------------|----------------------|------|--------------|---------------|------|---|--------|---|
| Terminal Settings About         | (         | 💞 Open        |                    |                      |      |              |               |      |   |        | × |
|                                 | снос      | Look in:      | 🔒 DATA FILE        | S                    | • +  | 🗈 💣 🎫        |               |      |   |        |   |
| 0.01                            | 0.0       | C             | Name               | ^                    | Date | modified     | Туре          | Size |   |        |   |
| 6.0km/h                         | 3.0       | Recent Places | NAME FIL           | E TO BE LOGGED       | 9/9/ | 2014 3:20 PM | Text Document | 1 KB |   |        |   |
| ✓ Speed                         | 🔽 Height  |               |                    |                      |      |              |               |      |   |        |   |
|                                 | _         | Desktop       |                    |                      |      |              |               |      |   |        |   |
| isgonnect Start Measurement     | ] ]       |               |                    |                      |      |              |               |      |   |        |   |
| 1.10-28, JUL 23 2012, 9B2D9CF3  |           | Libraries     |                    |                      |      |              |               |      |   |        |   |
| Profile                         |           |               |                    |                      |      |              |               |      |   |        |   |
|                                 |           | Computer      |                    |                      |      |              |               |      |   |        |   |
|                                 |           |               |                    |                      |      |              |               |      |   |        |   |
|                                 |           | Network       |                    |                      |      |              |               |      |   |        |   |
|                                 |           |               |                    |                      |      |              |               |      |   |        |   |
|                                 |           |               |                    |                      |      |              |               |      |   |        |   |
|                                 |           |               |                    |                      |      |              |               |      |   |        |   |
| 7 1                             |           |               |                    |                      |      |              |               |      |   |        |   |
|                                 |           |               |                    |                      |      |              |               |      |   |        |   |
| e T                             |           |               |                    |                      |      |              |               |      |   |        |   |
| 2                               |           |               |                    |                      |      |              |               |      |   |        |   |
| 3                               |           |               | Flename            | NAME FILE TO BE LOD  | SGED |              |               |      | • | Onen   |   |
| 2                               | - I       |               | Disc of the second | T1001 51 (01)        |      |              |               |      | _ | Canad  |   |
|                                 |           |               | riles of type:     | T100 Log Hies ("Jog) |      |              |               |      | • | Cancel |   |
|                                 | · · · · · |               |                    |                      |      |              |               |      |   |        | - |
|                                 |           |               |                    |                      |      |              |               |      |   |        |   |

6. The log opens and shows the time stamp and the commands.

| Viewing NAME FILE TO B                                                                                                    | E LOGGED.log                                                                                  |                                                                   |                                        | - • • |
|----------------------------------------------------------------------------------------------------|-----------------------------------------------------------------------------------------------|-------------------------------------------------------------------|----------------------------------------|-------|
| 15:19:22;360<br>15:19:22;30K*0774<br>15:19:22;3FW<br>15:19:22;3FW<br>15:19:22;3FEADY<br>15:19:30:WAIT FLOOR CALC<br>15:19:34:WAIT FLOOR CALC<br>15:19:34:WAIT FLOOR CALC<br>15:19:34:WAIT FLOOR CALC<br>15:19:34:WAIT FLOOR CALC<br>15:19:34:WAIT FLOOR CALC<br>15:19:34:WAIT FLOOR CALC<br>15:19:34:WAIT FLOOR CALC<br>15:19:34:WAIT FLOOR CALC<br>15:19:34:WAIT FLOOR CALC<br>15:19:34:WAIT FLOOR CALC<br>15:19:35:05:05:05:05:05:05:05:05:05:05:05:05:05 | 1/4<br>2/4<br>3/4<br>4/4<br>N<br>387<br>F0D<br>00,0.046,pppqqqqqqqqqqqqqqqqqqqqqqqqqqqqqqqqqq | qqqqqqqqqppppoonmnillilkdskiskiskiskiskiskiskiskiskiskiskiskiskis | kkkkkkkkkkkkkkkkkkkkkkkkkkkkkkkkkkkkkk | *     |
|                                                                                                    |                                                                                               |                                                                   |                                        | Close |

7. Data can be copied and special pasted into Microsoft Excel. The figure below shows an example of an Excel spreadsheet of log data.

| 15:19:22 | ,\$GO |   |        |      |       |        |        |                                |
|----------|-------|---|--------|------|-------|--------|--------|--------------------------------|
| 15:19:22 | ,\$OK | * | 774    |      |       |        |        |                                |
| 15:19:22 | ,\$PW |   |        |      |       |        |        |                                |
| 15:19:22 | ,\$OK | * | 774    |      |       |        |        |                                |
| 15:19:22 | ,>    |   |        |      |       |        |        |                                |
| 15:19:22 | ,>\$R | Е | ADY    |      |       |        |        |                                |
| 15:19:30 | ,WAI  | Т | FLOOR  | CAL  | C     | 1/4    |        |                                |
| 15:19:34 | ,WAI  | Т | FLOOR  | CAL  | C     | 2/4    |        |                                |
| 15:19:38 | ,WAI  | Т | FLOOR  | CAL  | C     | 3/4    |        |                                |
| 15:19:42 | ,WAI  | Т | FLOOR  | CAL  | C     | 4/4    |        |                                |
|          |       |   | FIC    |      |       |        |        |                                |
| 15:19:46 | ,TRA  | F | МО     | DE N | T ON  |        |        |                                |
| 15:19:56 | ,\$DL | , | 34.27, | 1539 | 0.255 | *33B7  |        |                                |
| 15:19:59 | ,\$FR | , | 34.27, | 1541 | 0.5   | *1F0D  |        |                                |
| 15:19:59 | ,\$SP | , | 6,K,0, | 4.4, | 3.0,  | M,100, | 0.046, | pppqqqqqqqqkkkk0,1541.500*EE52 |
| 15:20:38 | ,\$ST |   |        |      |       |        |        |                                |
| 15:20:38 | ,\$OK | * | 774    |      |       |        |        |                                |
| 15:20:38 | ,\$PW |   |        |      |       |        |        |                                |
| 15:20:38 | ,\$OK | * | 774    |      |       |        |        |                                |

### **Change Operating Mode**

1. Stop measurements by clicking on

then Disconnect

- 2. Select "File" and then click "Change Mode...". The pop up window will appear.
- 3. Select the desired operating mode.

| TruSense Control                  |  |  |  |  |  |  |  |  |
|-----------------------------------|--|--|--|--|--|--|--|--|
| SELECT OPERATING MODE             |  |  |  |  |  |  |  |  |
| C Dual Look Down (Mode 1)         |  |  |  |  |  |  |  |  |
| C Single Look Down (Mode 4)       |  |  |  |  |  |  |  |  |
| C Dual Across The Road (Mode 0)   |  |  |  |  |  |  |  |  |
| C Single Across The Road (Mode 5) |  |  |  |  |  |  |  |  |
| Get Current Mode                  |  |  |  |  |  |  |  |  |

## Dual Across Mode [Mode 0]

Dual Across Mode is shown below, follow the above procedure. The Dual Across Mode does not provide height.

### Alert: Make sure long gate or Virtual Fence is set properly in Settings.

| TruSense Control - Dual Across (Mode 0)                                                                                                    |                 | Terminal                                                                                                    |                                                          |
|----------------------------------------------------------------------------------------------------|-----------------|----------------------------------------------------------------------------------------------------|----------------------------------------------------------|
| File Terminal Settings About         CHOOSE FIELDS TO DISPLAY         Image: Choose Field State         Image: Choose Field State | Graphic Profile | 0K+0774<br>PW<br>V0K+0774<br>TruSense T200-1.10 SR 50000.001<br>(c) 2003-2012 Laser Technology In<br>SREADY<br>RAFFIC MODE NT ON<br>Clear Buffer | Hz/48780.49Hz:62 [CP-\vP-UP]<br>cc. All rights reserved. |

Stop Measurement

and

If the Virtual Fence is set too long, error ER22 will show. The system is ready to operate when the Terminal screen shows "TRAFFIC MODE NT ON".

When a vehicle passes, the Profile window will appear along with Speed, Length, and time between cars (TBC).

| TruSense Control - Dual Across (Mode 0)                                                                                                    | Terminal                                                                                                    |
|----------------------------------------------------------------------------------------------------|----------------------------------------------------------------------------------------------------|
| File Terminal Settings About CHOOSE FIELDS TO DISPLAY                                                                                                    | 7 Graphic Profile         \$\$FEADY<br>TRAFFIC MODE NT ON<br>\$\$D.85.747.0555084<br>\$\$F7.52.48.1091FD0           7 Graphic Profile         \$\$F5.17.15.2.4.M.100.015.jjjjjjjjjjjjjjjjjjjjjjjjjjjjjjj |
| Profile  7 + 6 + 5 + 4 + 3 + 2 + 1 + M + 1 + 2 + 3 + 5 + 6 + 7 + 9 + 10 + 11 + 12 + 3 + 15 + 6 + 7 + 9 + 10 + 11 + 12 + 3 + 4 + 15 + 6 + 7 + 10 + 11 + 12 + 3 + 14 + 15 + 16 + 7 + 18 + 1 1 1 1 1 1 1 1 1 1 1 1 1 1 1 1 1 1 1 |                                                                                                    |

# Single Sensor Look Down [Mode 4]

| TruSense Control - Single Look Down (Mode 4)                                                                                                    | Terminal                                                                                                    |
|----------------------------------------------------------------------------------------------------|----------------------------------------------------------------------------------------------------|
| File Terminal Settings About         CHOOSE FIELDS TO DISPLAY         3.9m       2.72s         Image: Profile register of the system of the system of th | SDL.0.33,1102.990-9183           SFR.0.33,1103.289-9C11           SSP.12X.0.0.1.4.9M,1000.003.EEGGGHHHHHHHHHHHHHHHHHHHHHHHHHHHHHHHHH |
| Profile                                                                                                    |                                                                                                    |
| 7 +<br>5 +<br>4 -<br>3 -<br>2 +<br>1 +<br>M 1 2 3 4 5 6 7 8 9 10 11 12 13 14 15 16 1                                                                                                    | 17 18 19 20 21 22 23 24 25 26 27 28 29 30 31 32 33 34 35 36 37 38 39                                                                 |

## Single Sensor Side-fire [Mode 5]

| TruSense Control - Single Across (Mode 5)                                       | Terminal                                        |
|---------------------------------------------------------------------------------|-------------------------------------------------|
| File Terminal Settings About                                                    | \$0K*0774                                       |
| CHOOSE FIELDS TO DISPLAY                                                        | SPW.admin<br>\$DK*0774<br>\$DM.6<br>\$DM.6*3118 |
| Graphic Profile                                                                 | \$PW<br>\$OK*0774                               |
| I Length I TBC                                                                  |                                                 |
| Disconnect         Stop Measurement           T100-1.10-28,JUL 23 2012,982D9CF3 |                                                 |

Single Across Mode does not provide Length although the box is shown.

| 💞 TruSense Control - Single Across (Mode 5)                                                                                                    | 💞 Terminal 🗖 🗉 💥                                                                                                    |  |
|----------------------------------------------------------------------------------------------------|----------------------------------------------------------------------------------------------------|--|
| File     Terminal     Settings     About       CHOOSE FIELDS TO DISPLAY       O.Om     1.19s     If Graphic Profile       If Length     If TBC | \$UL_223.1496.311*ACE3           \$FR_223.1497.60075F2           \$SP 4.K.00.0.3 6.M.1000.003.Meddddccccccccccccccbbbbbbbbbbbbbbbbbbbb |  |
| Disconnect         Stop Measurement           T100-1.10-28 JUI 23 2012 98209CF3                                                                | Glear Buffer Send                                                                                                    |  |
| Profile                                                                                                    |                                                                                                    |  |
| 7 +<br>6 +<br>5 +<br>4 +<br>3 +<br>1 +<br>M 1 2 3 4 5 6 7 8 9 10 11 12 13 14 15 16 17                                                          | 18 19 20 21 22 23 24 25 26 27 28 29 30 31 32 33 34 35                                                                                  |  |

# <u>Single sensor</u>

Follow the same procedure above to change the operating mode to Single Look Down, [Mode 4], and Single Across The Road, [Mode 5].

## **Frequently Asked Questions**

### What measurement technique is used with the T100?

The T100 uses infrared laser light to measure distance. This invisible light is emitted from the transmit lens of the sensor, reflects off of the vehicle and returns to the receive lens of the senor. The exact distance is then calculated by comparing the return time to the speed-of-light constant.

### Which side is the transmit lens?

The same side as the connectors on the top of the sensor.

#### The measured distance is using what reference?

Distance measurements are from the sensor front plate to the vehicle.

# Does the sensor need additional protection when using outdoors?

Keep direct moisture and sun rays (heat) from coming in contact with the sensor. Direct sun rays on the sensor housing can easily heat the sensor above its operating temperature. An open-ended shroud is recommended if this is the case. A complete enclosure is not necessary, but a simple sun shade is highly recommended.

#### Can the sensor measure to my vehicle?

The ability of a laser sensor to measure to a vehicle depends on the vehicle's reflectance and any interference between the sensor and vehicle such as dust, fog, foliage or other. Reflectance is determined by color, opacity, distance, and the reflection angle as well as the density of any ambient interference between the sensor and the vehicle. For example, a lighter vehicle is more reflective than a darker one and thick dust will reduce the signal strength more than light dust. The T100 is a highly-sensitive precision sensor and can measure to most vehicles within its range specification.

A good rule of thumb when measuring through fog or dust is if you can visually see the vehicle, the sensor likely can as well.

#### Is the beam eye safe?

Yes, but it is always a good practice not to stare directly into the transmit aperture of any light transmitting device.

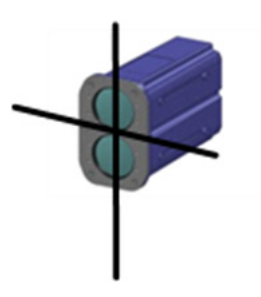

### What is the beam diameter?

With the beam expanding optics the beam is expanded to an elongated oval with the longer dimension given in this chart. Without beam expanding optics the spot is a square.

|                  | Beam Width at Target  |                       |  |
|------------------|-----------------------|-----------------------|--|
| Distance from    | With                  | Without               |  |
| Sensor to Target | Beam Expanding Optics | Beam Expanding Optics |  |
| meters (feet)    | meters (feet)         | centimeters (inches)  |  |
| 1.0 (3.3)        | 0.5 (1.5)             | 4.6 (1.8)             |  |
| 2.0 (6.6)        | 0.9 (3.1)             | 4.9 (1.9)             |  |
| 3.0 (9.8)        | 1.4 (4.5)             | 5.2 (2.0)             |  |
| 4.0 (13.1)       | 1.8 (6.1)             | 5.5 (2.2)             |  |
| 5.0 (16.4)       | 2.3 (7.6)             | 5.8 (2.3)             |  |
| 6.0 (19.7)       | 2.8 (9.1)             | 6.1 (2.4)             |  |
| 7.0 (23.0)       | 3.2 (10.6)            | 6.4 (2.5)             |  |
| 8.0 (26.2)       | 3.7 (12.1)            | 6.7 (2.6)             |  |
| 9.0 (29.5)       | 4.2 (13.7)            | 7.0 (2.8)             |  |
| 10.0 (32.8)      | 4.6 (15.2)            | 7.3 (2.9)             |  |

Notes:

- Noted beam width is "at pavement" for lookdown installation and "at vehicle" for side-fire installation, therefore is noted "at target" in the table.
- For lookdown installation, best results dictate the expanded beam should not extend past a lane width.
- For side-fire installation if a small spot on the vehicle is required (as in axle counting) or if the sensor(s) are offset from the road by a large distance where the expanded beam extends over and under the vehicle, best results are obtained without the use of beam expanding optics.

Examples:

- <u>Without Beam Expanding Optics</u> The beam diameter at 5 meters: Distance to vehicle (d) = 5m Divergence (D) = 3mrad Lens free aperture (a) = 43mm Spot size = a + (D x d) or .043 + (.003 x 5) = 5.8 cm
- <u>With Beam Expanding Optics</u> (note beam orientation to sensor)
   The beam diameter at 5 meters:
   Distance to vehicle (d) = 5m
   Divergence (D) = 26 degrees
   Spot size (long axis) = tan(13) = x/5
   Spot size (long axis) = 1.15 x 2 = 2.3 meters

The minor axis is limited to 3 mrad divergence and is negligible for beam expanding purposes.

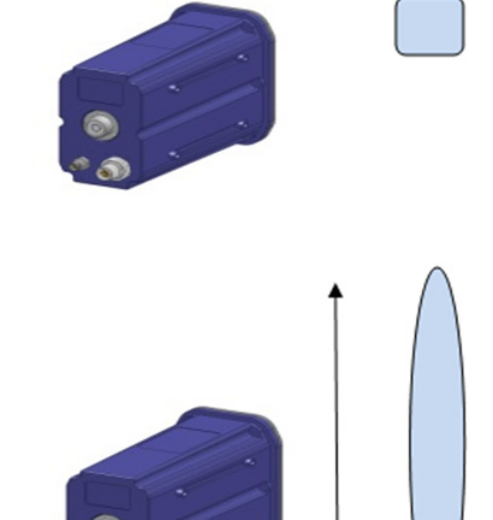

### How do I align the sensors and how do I know where the beam is in my measurement field?

In both side-fire and lookdown installations, best results are obtained by mounting the sensor(s) perpendicular to the vehicle. Good installation practice ensures the sensors are level and square to the vehicle.

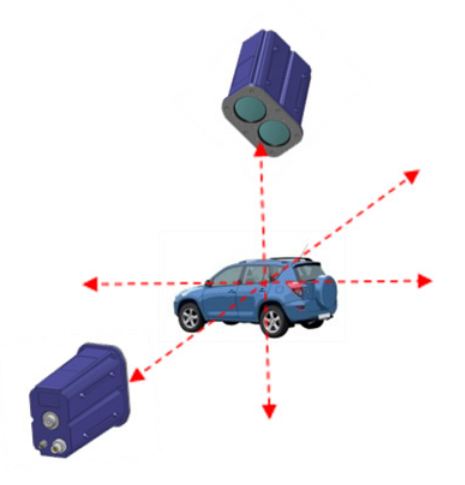

#### Side-fire Configuration

For side-fire installation, best results are obtained by positioning the sensor midway on vehicle side on line A. For axle counting the sensor should be mounted on line B so that the beam tracks over each tire and under the vehicle to distinguish one tire from two or more.

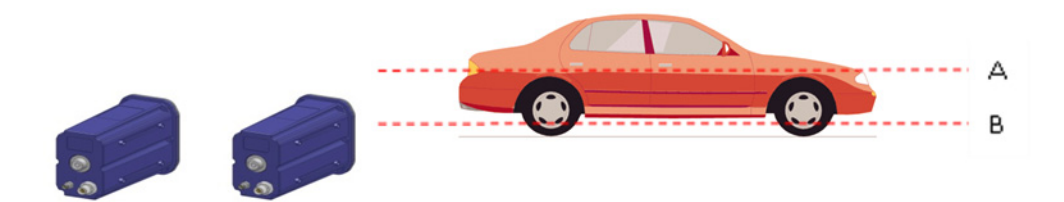

Level and square the sensor(s) to the desired point on the passing vehicle. Align the long axis of the sensor(s) perpendicular to grade.

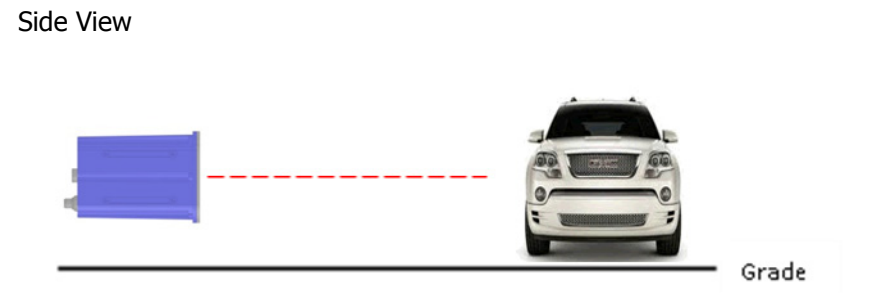

MM2, DM2 may be used for precise alignment for applications not using beam expanding optics as in an axle count configuration. -'Place a reflector at the target height and scan the sensor in the x and y direction noting the maximum signal strength of each pass-this is the center of your beam location. For best results, ensure the sensors are level and square with the target, in this case the reflector.

### Averaging Mode (MM2, DM2)

For unique incident angles in other applications, it may be necessary to find the precise location of the beam. You can use a field reflector and MM2 DM2 which outputs the signal strength to locate and center the beam on the reflector. Because it is difficult to locate a small reflector it is recommended that the user construct an array of reflectors or reflective strips approximately 30 cm in diameter and practice using the reflector at a short distance. You will observe a significant increase in signal strength when the sensor finds the reflector.

### How do I setup the dual sensor?

For best performance and accuracy when using two sensors, mount them in parallel using the bubble indicator to level the sensors.

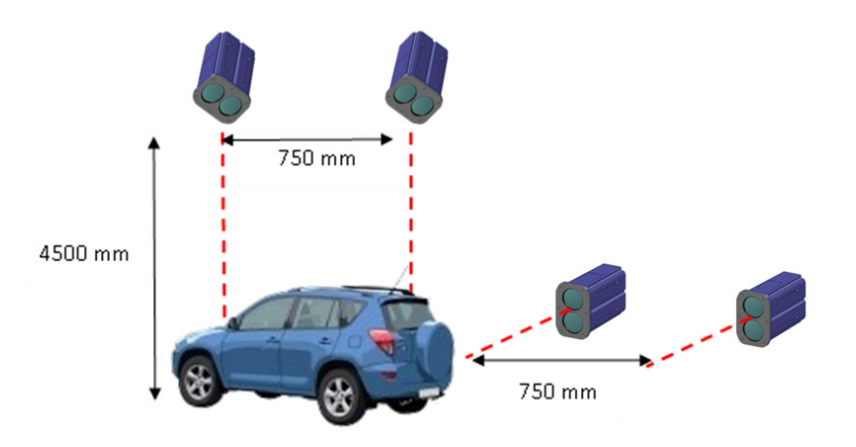

In this example, there is a 750 mm distance between the two sensors and a distance of 4500 mm from the sensor face plate to the pavement - input this information as:

\$GE, (baseline between sensors),(baseline between beam on pavement),(height from pavement to sensor face) \$GE,750,750,4500

Note: For best speed accuracy, mount the sensors a minimum of 75 cm apart and both sensors must be tracking vehicle at same time - i.e., the sensors cannot be spaced a distance longer than the vehicle.

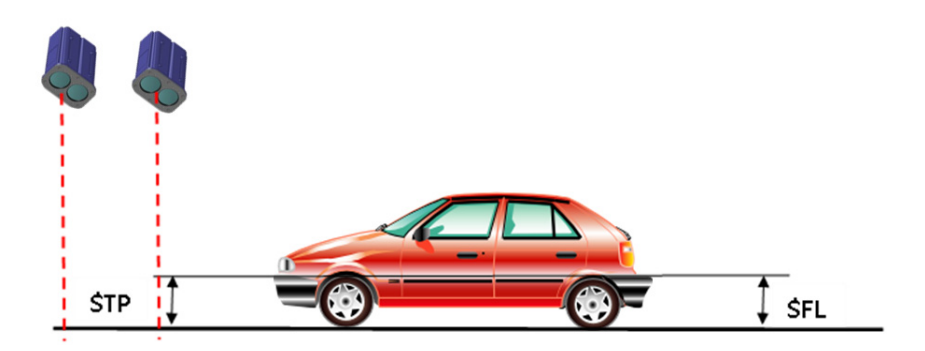

\$TP = Trigger point for detection. This should be a distance at the low to midpoint of the vehicle. Whenever a vehicle enters and exceeds this distance, the sensor will begin to take measurements.

\$FL = Serves the opposite, when the vehicle is no longer above this distance, the sensor will terminate taking measurements. This measurement is usually the same as \$TP.

### Look Down Configuration

For lookdown configuration center and square the sensor(s) to the traffic lane and center the bubble level to ensure the sensor(s) are level and perpendicular to the pavement. The beam center-to-center distance will then equal the sensors center-to-center distance. Align the long axis of the sensor(s) perpendicular to the lane width.

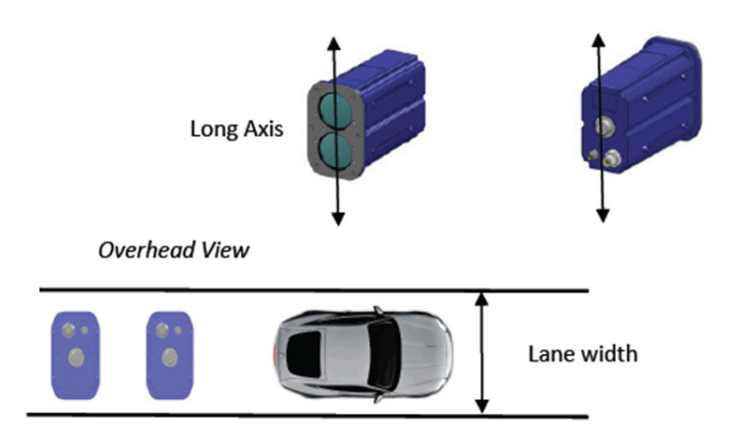

- A vehicle passing under the dual sensor may speed up or slow down.
  - \$SJ = Speed difference ratio during profile matching.\$SK = Maximum speed difference during profile matching.

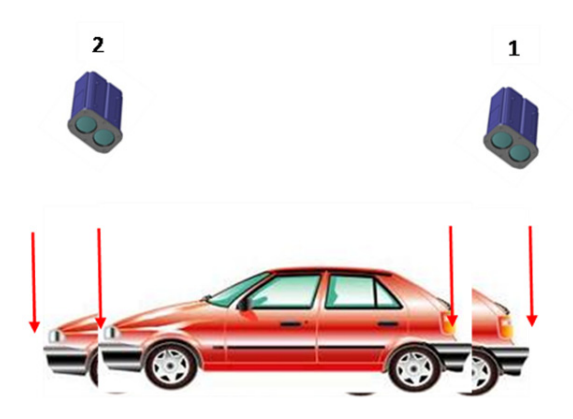

In this example, the vehicle passes sensor 1 at 100 km/h and passes sensor 2 at 98 km/h. The speed difference is 1-(98/100) = 2% and the speed difference is 2 km/h. If the speed differences are greater than set values, the readings will be disregarded.

### How do I determine the timing parameters for trailer suppression (\$TL)?

This command should be used when you want to consider a tractor and trailer as one entity.

In this example we calculate the amount of time for the space between a tractor and trailer to pass a single point or a single sensor.

Metric:Convert the speed to centimeters/second and the length to centimeters.Imperial:Convert the speed to inches/second and length to inches.

This example uses metric units:

 $Time = \frac{Length}{Speed}$ Example: • Speed = 89 km/h = 2472 cm/s • Length= 1 meter = 100 cm • Time = ?  $Time = \frac{100 cm}{2472 cm/sec} = 0.04 sec$ 

So in this example, our fastest time for the space between the trailer and tractor to pass by a sensor is 40 ms. So we will set trailer suppression as "\$TL,0.04" and any trailer detected in 40 ms or faster (closer) behind a tractor will be considered one entity and the sensor will not detect a second vehicle.

Note: If you choose to ignore this command and consider all entities as separate vehicles, set trailer suppression as "\$TL,0".

### How do I set a long gate (virtual fence)?

The \$OS command is used to set a long gate (virtual fence) - the sensor will ignore vehicles beyond the set distance.

The example below shows a side-fire installation where the distance (d) from the sensor's face plate to the end of the first lane is 5 meters. By entering "\$OS, 500", only the red vehicle will be seen and the blue van will be ignored.

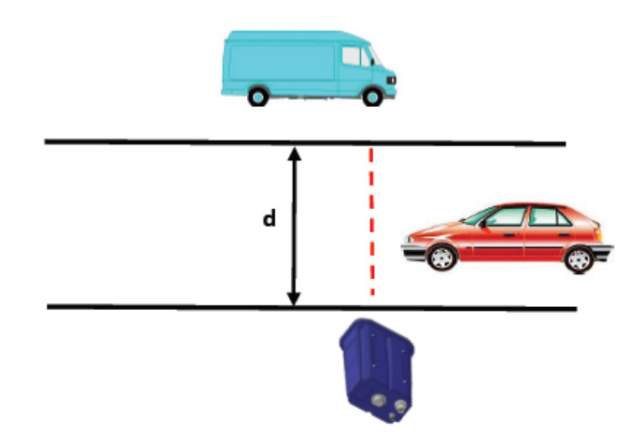

### What is the user offset (\$OF)?

If constraints require the sensors to be placed either if front of or behind a reference and it is required to measure the distance from this reference, the offset would add or subtract the distance from the sensor face plate to this reference.

# **Configuration Matrix**

Notes:

- MM0: length and height measurements are not obtainable.
- MM4 and MM5: Output used for detection only. Disregard serial data.

|                         | I      |                                                                                                    | Mea                                                                                                    | asurement Mode (MM)                                                                                                    |                                                                                   |               |           |
|-------------------------|--------|----------------------------------------------------------------------------------------------------|----------------------------------------------------------------------------------------------------|----------------------------------------------------------------------------------------------------|-----------------------------------------------------------------------------------|---------------|-----------|
|                         |        | MM0                                                                                                    | MM1                                                                                                    | MM2                                                                                                    | MM3                                                                               | MM4           | MM5       |
|                         |        | Dual Sensor                                                                                                    |                                                                                                    | Single Sens                                                                                                    | or                                                                                | Single Sensor |           |
| -                       |        | Side Fire                                                                                                    | Look Down                                                                                                    | Look Down <i>or</i> Side Fire                                                                                                    |                                                                                   | Look<br>Down  | Side Fire |
|                         | Output | speed,tbc,length,<br>height, profile                                                                                                    | speed,tbc                                                                                                    | averaging                                                                                                    | median                                                                            | dete          | ction     |
|                         | DM1    | \$DL, <time between="" vehicles="">*CRC16<br/>\$S1,<speed>,<speed unit="">*CRC16</speed></speed></time>                                                                                                    |                                                                                                    | \$A1, <distance>,<unit>*CRC16</unit></distance>                                                                                                    | \$M1, <distance>,<br/><unit>*CRC16</unit></distance>                              |               |           |
|                         | DM2    | \$DL, <time between="" vehicles="">*Cf<br/>\$S2,<speed>,<speed unit="">, <ler<br><unit and="" for="" height="" length="">*CR</unit></ler<br></speed></speed></time>                                                                                                    | RC16<br>ngth>, <height>,<br/>C16</height>                                                                    | \$A2, <distance>,<unit>,<br/><signal strength="">*CRC16</signal></unit></distance>                                                                               | no output                                                                         |               |           |
| Display<br>Mode<br>(DM) | DM3    | \$DL, <time between="" vehicles="">*CRC16<br/>\$S3,<speed>,<speed unit="">,<height>,&lt; unit for height&gt;*CRC16</height></speed></speed></time>                                                                                                    |                                                                                                    | \$A3, <distance for="" t100="">, &lt;0&gt;,<br/><unit>,<number of="" samples<br="" valid="">in T100&gt;,&lt;0&gt;*CRC16</number></unit></distance>               | no output                                                                         | ±-6VDC        | output    |
| and<br>Data<br>Fields   | DM4    | \$FE, <time at="" measurement="" previous="" stamp="">,       12 pin of         \$Current time stamp&gt;*CRC16       \$A4,<distance>,<unit>,         \$FR,<time between="" vehicles="">*CRC16       \$A4,<distance>,<unit>,         \$S4,<speed>,<speed unit="">,<error code="">,<length>, <height>,         `unit for length, height&gt;,<profile number="">,<profilewidth>,       *CRC16</profilewidth></profile></height></length></error></speed></speed></unit></distance></time></unit></distance></time> |                                                                                                    |                                                                                                    | onnector                                                                          |               |           |
|                         | DM6    | \$DL, <time between="" vehicles="">*Cf<br/>\$FR,<time between="" vehicles="">*Cf<br/>\$SP,<speed>,<speed unit="">,<error<br><unit for="" height="" length,="">,<profile<br><profile>*CRC16</profile></profile<br></unit></error<br></speed></speed></time></time>                                                                                                    | RC16<br>RC16<br>r code>, <length>,<height>,<br/>r number&gt;,<profile width="">,</profile></height></length> | \$AV, <distance>,<unit>,<br/><signal strength="">,<br/><number of="" samples="" valid="">,<br/><error code="">*CRC16</error></number></signal></unit></distance> | \$MD, <distance>,<br/><unit>,<error code=""><br/>*CRC16</error></unit></distance> |               |           |

The chart above displays the measurement modes and the different display modes available. The measurement modes (MM) are displayed across the top. Select either Dual Sensor or Single Sensor, then select whether it is Look Down or Side Fire. The next row is Output. Reading across, it shows the type of data that will be displayed.

Examples: MM1, Dual Sensor, Look Down, would be "speed, tbc, length, height, profile". MM3, Single Sensor, Look Down or Side Fire, it is either "averaging" or "median".

Next, read down the left column under Display Mode, (DM) and select DM1 through DM6, and then read across to see the data field that would be displayed.

# **Sample Output Matrix**

Notes:

- MM0: length and height measurements are not obtainable.
- MM4 and MM5: Output used for detection only. Disregard serial data.

|                                                      | I      |                                                                                                    | Με        | easurement Mode (MM)                      |                                 |                  |                 |
|------------------------------------------------------|--------|----------------------------------------------------------------------------------------------------|-----------|-------------------------------------------|---------------------------------|------------------|-----------------|
|                                                      |        | MM0                                                                                                    | MM1       | MM2                                       | ММЗ                             | MM4              | MM5             |
|                                                      |        | Dual Sensor                                                                                                    |           | Single Ser                                | nsor                            | Single Sensor    |                 |
|                                                      |        | Side Fire                                                                                                    | Look Down | Look Down <i>or</i>                       | Side Fire                       | Look<br>Down     | Side Fire       |
|                                                      | Output | speed,tbc,length,<br>height, profile                                                                                                  | speed,tbc | averaging                                 | median                          | deteo            | tion            |
|                                                      | DM1    | \$DL,1487*EA86<br>\$\$1,120,K*C24D                                                                                                    |           | \$A1,1.73,M,4408.005* FD09                | \$M1,1.70,M,<br>4747.789*2B1E   |                  |                 |
| Display<br>Mode C<br>(DM)<br>and<br>Data<br>Fields C | DM2    | \$DL,1487*EA86<br>\$S2,120,K,3.3,1.1,M*C24D                                                                                           |           | \$A2,1.72,M,782,<br>4427.969*57B7         | no output                       |                  |                 |
|                                                      | DM3    | \$DL,0.02*1261<br>\$S3,120,K,1.1,M*348F                                                                                               |           | \$A3,1.72,0.00,M,1000,0,4<br>446.261*98D1 | no output                       | ±-6VDC<br>on pir | output<br>14 of |
|                                                      | DM4    | \$FE,103701128,103674094,4148.184*AF82<br>\$FR,1.08,4148.303*E9FE<br>\$\$4,117,0,0.8,M,100,0.010,777788888888888888888888888888888888 |           | \$A4,1.72,M,1000,<br>4462.689*720B        | no output                       |                  |                 |
|                                                      | DM6    | \$DL,1.99*7927<br>\$FR,1.99*0707<br>\$SP,120,K,0,5.7,1.1,M,100,0.058,555777999аааааааааааааааааааааааааааааа                          |           | \$AV,1.71,M,782,1000,0,4<br>567.246*0945  | \$MD,1.70,M,0,<br>4717.255*3F80 |                  |                 |

The chart above displays an example of the returned string for each measurement mode and display mode. The measurement modes (MM) are displayed across the top. Select either Dual Sensor or Single Sensor, then select whether it is Look Down or Side Fire. The next row is Output. Go to the selected output and read down to the chosen Display Mode (DM) to see the example of the returned string.

### **Command Set Quick Reference**

Recommended Power Sequence when Configuring the Sensor:

### Power up Sequence

- Connect power/communication cable to sensor.
- Enable power to sensor.
- Connect" HyperTerminal communication with sensor.
- Cycle power for the instrument to automatically start measuring with \$MA,1 enabled.

### **NOTES**

- Each command and reply starts with a '\$' sign and ends with <CR><LF>.
- Default RS232 communication parameters: 115200 bps, no parity, 8 data bits, 1 stop bit, no flow control.
- Commands are not case sensitive, but the password is.
- No spacing between characters.
- Parameter changes must be followed with a sensor verification.
- All user entered distance and time units are in centimeters and seconds unless otherwise noted.

### To Change Settings

- "\$ST" to stop measurement.
- "\$PW,admin".
- Make changes.
- "\$SU" to save user settings.

### Power down Sequence

- Disconnect the terminal emulation program or stop communication with the sensor.
- Disable power from the sensor.
- Disconnect power/communication cable from the sensor

| Measurement Mode<br>Command                          | Factory Default<br>Values                                                                          | Explanation                                                                                                    |
|------------------------------------------------------|----------------------------------------------------------------------------------------------------|----------------------------------------------------------------------------------------------------|
| MM,0 (Dual Sensor Sid<br>and<br>MM,1 (Dual Sensor Lo | de-fire)<br>ok Down)                                                                               |                                                                                                    |
| \$CT, <i>n</i>                                       | 25                                                                                                 | n = Minimum number of valid returns to indicate a good reading.<br>Min = 16<br>Max = 224                                                                                                    |
| \$FL, <i>n</i>                                       | 30                                                                                                 | n = Trailing minimum height of the vehicle from the reference plane for<br>triggering.<br>Generally \$FL = \$TP.<br>Min = 0<br>Max = 5500                                                                                                    |
| \$GE, <i>n1,n2,n3</i>                                | <i>n1</i> = 750<br><i>n2</i> = 750<br><i>n 3</i> = 5000<br><i>*units are</i><br><i>millimeters</i> | n1 = Distance between two mounted sensors center to center. $n2$ = Distance between beams center to center at grade. $n3$ = Height of the sensor from face plate to grade.If sensor is mounted level and square to grade, $n1 = n2$ .Min = 0Max = 55000 |

| \$ML, <i>n</i> | 300  | n= Vehicle minimum length.<br>Min = 10<br>Max = 2900                                                                                                    |
|----------------|------|----------------------------------------------------------------------------------------------------|
| \$MX, <i>n</i> | 5    | <ul> <li><i>n</i> = Maximum number of false pulses before a reading is ignored.</li> <li>Raise or lower this value depending on target integrity.</li> <li>Min = 0</li> <li>Max = 32500</li> </ul>                                                                                               |
| \$OS, <i>n</i> | 1100 | <pre>n = Long gate distance (virtual fence) distance — any vehicles beyond this distance will be ignored.     Min = 100     Max = 5500 Note: \$MM,0 mode only (for firmware revision 1.10.15 and newer)</pre>                                                                                    |
| \$OV, <i>n</i> | 200  | <pre>n = Maximum distance change in profile — any vehicle with a larger profile change than this will be ignored.     \$MM,0 mode only.     Min = 50     Max = 2900</pre>                                                                                                    |
| \$PM, <i>n</i> | 0    | $n = 0 = MM0, MM1, MM4, MM5 = GP_OUT$ will trigger low on target detection.<br>$n = 1 = MM0, MM1, MM4, MM5 = GP_OUT$ will trigger high on target detection.                                                                                                    |
| \$RW, <i>n</i> | 0    | n = 0 = Normal operation — pulse width information is used for<br>measurement.<br>n = 1 = Remove pulse width only if weak vehicles exists.<br>\$MM,1 mode only.                                                                                                    |
| \$SJ, <i>n</i> | 100  | n = Percentage speed difference of a vehicle passing through both<br>sensors.Entered value is divided by 10, so if $n = 100$ , the speed difference will be<br>10%This is an "AND" condition with "\$SK".<br>Min = 10<br>Max = 200                                                               |
| \$SK, <i>n</i> | 5    | <pre>n = Maximum speed difference in mph or km/h. This is an "AND" condition with "\$SJ" Min = 1 Max = 10</pre>                                                                                                    |
| \$TL, <i>n</i> | 0.5  | n = Time delay since last measurement.If a second vehicle is detected within $n$ time after the preceding vehicle,this vehicle will be ignored. $n = 0$ to disable time between vehicles condition.Min = 0.01Max = 85899                                                                         |
| \$TO, <i>n</i> | 15   | n = Vehicle timeout. This is the maximum time a vehicle may be stopped<br>under the<br>sensor — beyond this period, the reading will be ignored.<br>Note: If an object exceeds \$TO, the object is seen as a stopped vehicle<br>and the speed calculation is ignored.<br>Min = 1<br>Max = 10,800 |

| \$TP, <i>n</i> | 30 | n = leading minimum height of the vehicle from the reference plane for triggering Generally \$TP = \$FL. |
|----------------|----|----------------------------------------------------------------------------------------------------|
|                |    | Min = 0                                                                                                  |
|                |    | Max = 5500                                                                                               |

| Measurement Mode<br>Command | Factory Default<br>Values | Explanation                                                                                                    |  |  |  |
|-----------------------------|---------------------------|----------------------------------------------------------------------------------------------------|--|--|--|
| MM,2 (Averaging)            | MM,2 (Averaging)          |                                                                                                    |  |  |  |
| \$AB, <i>n</i>              | 50                        | n = Maximum distance allowed between data points overall.<br>Min = 1<br>Max = 5500                                                                                             |  |  |  |
| \$AM, <i>n</i>              | 1000                      | N = Longest reading to average.<br>Min = 2<br>Max = 5500                                                                                                    |  |  |  |
| \$PO, <i>n</i>              | 100                       | N = Number of data points averaged for each reading.<br>Increasing this value lowers output rate (output rate= $25000/n$ )<br>Min = 1<br>Max = 100000000                       |  |  |  |
| \$RD, <i>n</i>              | 400                       | N = Target trigger distance.<br>Min = 1<br>Max = 5500                                                                                                    |  |  |  |
| \$RL, <i>n</i>              | 2                         | n = 0 = Disable relay mode.<br>n = 1 = MM2,MM3 Relay mode active if target is out of \$RD distance.<br>n = 2 = MM2,MM3 Relay mode active if target is inside of \$RD distance. |  |  |  |
| \$AB, <i>n</i>              | 50                        | n = Maximum distance allowed between data points overall.<br>Min = 1<br>Max = 5500                                                                                             |  |  |  |

| Measurement Mode<br>Command  | Factory Default<br>Values             | Explanation                                                                                                    |
|------------------------------|---------------------------------------|----------------------------------------------------------------------------------------------------|
| MM,3 (Median)                | _                                     |                                                                                                    |
| \$ME, <i>n</i> 1, <i>n</i> 2 | <i>n</i> 1 = 600<br><i>n</i> 2 = 1000 | n1 = Minimum range for determining median.<br>n2 = Maximum range for determining median.<br>Setting these ranges minimize the amount of computation required to<br>calculate the median.<br>Min = 2<br>Max = 5500 |
| \$PO, <i>n</i>               | 100                                   | n= Number of data points averaged for each reading.<br>To slow output increase this value (this output will be 25000/n=output rate).<br>Min = 1<br>Max = 100000000                                                |

| \$RD, <i>n</i> | 400 | n = Target trigger distance.<br>Min = 1<br>Max = 5500                                                                                                    |
|----------------|-----|----------------------------------------------------------------------------------------------------|
| \$RL, <i>n</i> | 2   | N = 0 = Disable relay mode.<br>N = 1 = MM2,MM3 Relay mode active if target is out of \$RD distance.<br>N = 2 = MM2,MM3 Relay mode active if target is inside of \$RD distance. |

| Measurement Mode<br>Command                           | Factory Default<br>Values                    | Explanation                                                                                                    |
|-------------------------------------------------------|----------------------------------------------|----------------------------------------------------------------------------------------------------|
| MM,4 (Single Sensor I<br>and<br>MM,5 (Single Sensor S | Look Down Detection)<br>Side-Fire Detection) | ·                                                                                                    |
| \$CT, <i>n</i>                                        | 25                                           | <ul> <li><i>n</i> = Minimum number of valid returns to indicate a good reading.</li> <li>Min = 16</li> <li>Max = 224</li> </ul>                                                                                |
| \$FL, <i>n</i>                                        | 30                                           | n = Trailing minimum height of the vehicle from the reference plane for<br>triggering.<br>Generally \$FL = \$TP.<br>Min = 0<br>Max = 5500                                                                      |
| \$MT, <i>n</i>                                        | 0.10                                         | N = Minimum time the vehicle must remain under the sensor in order to<br>be detected. Vehicle under sensor time $\ge n$ for accepted detection.<br>Set to 0 to ignore command.<br>Min = 0<br>Max = 85899       |
| \$MX, <i>n</i>                                        | 5                                            | <ul> <li><i>n</i> = Maximum number of false pulses before a reading is ignored.</li> <li>Raise or lower this value depending on target integrity.</li> <li>Min = 0</li> <li>Max = 32500</li> </ul>             |
| \$OS, <i>n</i>                                        | 1100                                         | <pre>n = Long gate (virtual fence) distance — any vehicles beyond this distance will be ignored.         Min = 100         Max = 5500 Note: \$MM,0 mode only (for firmware revision 1.10.15 and newer)</pre>   |
| \$OV, <i>n</i>                                        | 200                                          | <ul> <li><i>n</i> = Maximum distance change in profile — any vehicle with a larger profile change than this will be ignored.</li> <li>Min = 50</li> <li>Max = 2900</li> <li>Note: \$MM,5 mode only.</li> </ul> |
| \$PM, <i>n</i>                                        | 0                                            | $n = 0 = MM0, MM1, MM4, MM5 = GP_OUT$ will trigger low on target detection.<br>$n = 1 = MM0, MM1, MM4, MM5 = GP_OUT$ will trigger high on target detection.                                                    |
| \$RW, <i>n</i>                                        | 0                                            | <ul> <li>n = 0 = Normal operation — pulse width information is used for measurement.</li> <li>n = 1 = Remove pulse width only if weak vehicles exists.</li> <li>\$MM,4 mode only.</li> </ul>                   |

| \$TL, <i>n</i> | 0.5 | n = Time delay since last measurement. If a second vehicle is detected within <i>n</i> time after the preceding vehicle, this vehicle will be ignored.<br>n = 0  to disable time between vehicles condition. $Min = 0.01$ $Max = 85899$ |
|----------------|-----|----------------------------------------------------------------------------------------------------|
| \$TP, <i>n</i> | 30  | n = Leading minimum height of the vehicle from the reference plane for triggering.<br>Generally \$TP = \$FL.<br>Min = 0<br>Max = 5500                                                                                                   |

| Measurement Mode<br>Command | Factory Default<br>Values | Explanation                                                                                                    |
|-----------------------------|---------------------------|----------------------------------------------------------------------------------------------------|
| All MM — Sensor ID          | Status and Password       | I                                                                                                    |
| \$CL, <i>n</i>              | n/a                       | n = Enter error code to define.                                                                                                    |
| \$ID                        | n/a                       | Display version and model number.                                                                                                    |
| \$IS                        | n/a                       | Show current instrument status.                                                                                                    |
| \$OZ                        | n/a                       | Show current temperature.                                                                                                    |
| \$PS, <i>x</i>              | n/a                       | Change password to <i>x</i> . Where <i>x</i> represents another password of your<br>choice.<br>Use this sequence to change the password:<br>"\$PW,admin"<br>"\$PS, <i>new password</i> "<br>"\$PS, <i>new password</i> "<br>"\$SU" or<br>"\$PD"<br>(Both "\$SU" and "\$PD" will save changes)<br>Verify new password by typing "PW, <i>new password</i> ". The sensor will<br>respond with "OK". |
| \$PW,x                      | admin                     | Default factory password is "admin".<br>Password must be entered to change settings.                                                                                                    |
| \$SN                        | n/a                       | Display unit serial number.                                                                                                    |

| Measurement Mode<br>Command | Factory Default<br>Values                                                 | Explanation                                                         |
|-----------------------------|---------------------------------------------------------------------------|---------------------------------------------------------------------|
| All MM — Setup and          | Control                                                                   |                                                                     |
| \$BA, <i>n</i>              | 115200 from factory<br>\$FD will not reset<br>user setting will<br>remain | Baud rate for main serial port RS232.<br>Min = 9600<br>Max = 230400 |
| \$BR, <i>n</i>              | 115200                                                                    | Baud rate for auxiliary serial port RS485/422.                      |
| \$BS, <i>n</i>              | 1                                                                         | n = 0 = No beam expanding optics.<br>n = 1 = Beam expanding optics. |

| \$DB, <i>n</i> | 1                                                                      | Display banner when unit is powered on.<br>n = 0 To disable.<br>n = 1 To enable.                                                                                                    |
|----------------|------------------------------------------------------------------------|----------------------------------------------------------------------------------------------------|
| \$DE, <i>n</i> | 0                                                                      | Define error code in data field.<br>n = 0 To disable.<br>n= 1 To enable.                                                                                                    |
| \$DM, <i>n</i> | 3                                                                      | D = Display mode.                                                                                                    |
| \$DT, <i>n</i> | 0                                                                      | Display time since power on.<br>n = 0 To disable.<br>n = 1 To enable.                                                                                                    |
| \$FD           | n/a                                                                    | Factory default reset.                                                                                                    |
| \$GO           | n/a                                                                    | Start measurement. \$GO measures with the previous setting.<br>For example, if \$GO,0 is entered, all successive \$GO commands will be<br>\$GO,0.                                                                                                    |
| \$GO, <i>n</i> | 0                                                                      | n = 0 = Continuous measurement.<br>n = 1 and above = Limits the measurement iterations to this value.                                                                                                    |
| \$MA, <i>n</i> | 1                                                                      | Automatically begin measuring on power up.<br>n = 0 To disable.<br>n = 1 To enable.                                                                                                    |
| \$MM, <i>n</i> | 2                                                                      | n=measurement mode                                                                                                    |
| \$MU, <i>n</i> | 0 from factory<br>\$FD will not reset<br>user setting will<br>remain   | Measurement units.<br>n = 0 = speed = km/h, distance = meter.<br>n = 1 = speed = mph, distance = meter.<br>n = 2 = speed = km/h, distance = feet.<br>n = 3 = speed = mph, distance = feet.                                                                                                    |
| \$OF, <i>n</i> | 0 from factory.<br>\$FD will not reset,<br>user setting will<br>remain | <i>n</i> = Fixed offset can be either positive or negative.                                                                                                    |
| \$PD           | n/a                                                                    | Power down and restart unit using the new settings.<br>Also referred to as sensor soft reboot.                                                                                                    |
| \$SM, <i>n</i> | 0 from factory<br>\$FD will not reset<br>user setting will<br>remain   | RS485 data set $n = 0$ To disable RS485/422. $n = 1$ for RS232 copy mode where RS485/422 is same as RS232 output<br>(RS485 baud rate must be equal to or higher than RS232). $n = 2$ = Binary out where erroneous readings = 0. $n = 3$ = Binary out where erroneous readings are output. $n = 4$ = Binary speed only out.RS485 maximum output rate<br>$n = 0 = 0$ Hz $n = 1$ = 500 Hz $n = 2$ = 18 kHz $n = 4$ = 30 kHz |
| \$ST           | n/a                                                                    | Stop measurement.                                                                                                    |
| \$SU           | n/a                                                                    | Save settings.                                                                                                    |

| \$TE, <i>n</i> | 1 | RS485 Option.<br>n = 0 = Disable RS485.<br>n = 1 = Enable RS485.                                                               |
|----------------|---|----------------------------------------------------------------------------------------------------|
| \$TG, <i>n</i> | 0 | External trigger mode.<br>n = 0 To disable.<br>n = 1 To enable.<br>\$GO and \$ST will conflict if external trigger is enabled. |
| \$WU, <i>n</i> | 5 | Initial sensor warm-up period.<br>N = 0 To disable.<br>N = 1 To 99 To enable and set warm up period.<br>Min = 1 Max = 99       |

# **Error Codes**

| Error<br>Codes | Description                                                                                                    |
|----------------|----------------------------------------------------------------------------------------------------|
| 0              | Good. No error.                                                                                                    |
| 01             | No target found.                                                                                                    |
| 02             | Insufficient data.                                                                                                    |
| 07             | Jam detected. Light interference. Normally, old fashion jammer, sunshine, lamp, etc.                                    |
| 12             | Too fast speed (factory setting is 322km/h)                                                                             |
| 14             | Speed calculation error (Timing violation), No output                                                                   |
| 15             | Speed calculation error (profile mismatch), Refer \$SK and \$SJ                                                         |
| 16             | Timeout (too long vehicle or too slow movement), Refer to \$TO                                                          |
| 17             | Small object, Refer \$ML                                                                                                |
| 18             | Speed calculation error (Too much noise), No output                                                                     |
| 20             | Undefined command.                                                                                                    |
| 21             | Profile error, NOTE: Refer \$OV in Roadside (mode 0)                                                                    |
| 24             | Incorrect password.                                                                                                    |
| 25             | Authorization required. The attempted command requires the user password be active.                                     |
| 36             | Failed execution. Laser may be active, issue \$ST command and then retry the failed command.                            |
| 52             | Temperature is cold (-25° Celsius). Allow unit to warm up by firing for 30 to 60 seconds.                               |
| 53             | Temperature is too hot (70° Celsius). Stop operation.                                                                   |
| 56             | SPAN Error. It gives up to 75 cm error. Discard it if 75cm error is critical.                                           |
| 58             | ADC Error. It gives up to 5 cm error. Discard it if 5 cm error is critical. NOTE: If it persists, call LTI for service. |
| 59             | RX_CAL Error. It gives up to 5 cm error. Discard it if 5cm error is critical.                                           |
| 63 to 67       | Memory Error. Call LTI for service.                                                                                     |
| 68             | High voltage error: RX or TX boards may be wrong.                                                                       |
| 71             | If this error persists, call LTI for service.                                                                           |
| All Others     | Non-critical errors.                                                                                                    |

NOTE: If critical errors happen more than 5 times, the T100 will re-boot automatically. Therefore, if unit reboots periodically, contact LTI for service.

# Specifications

| Min range                                  | 1.5 ft (0.46 m)                                                                                                    |  |
|--------------------------------------------|----------------------------------------------------------------------------------------------------|--|
| Max range (reflective/non-reflective)      | 25 kHz version:165 ft (50 m)<br>4kHz version: 650 ft (200m)                                                                                                    |  |
| Accuracy                                   | profile=3.9 in (10cm)<br>speed=2% w/ 29.5 in (75 cm) spacing in dual mode<br>(larger spacing increases speed accuracy)                                                                                                    |  |
| Resolution                                 | 0.01 ft (0.01 m)                                                                                                    |  |
| Pulse repetition frequency                 | 25 kHz or 4kHz depending on model                                                                                                    |  |
| Data output rate                           | 25 kHz version: RS232 = 500Hz, RS485 = 25 kHz<br>4kHz version: RS232 = 500Hz, RS485 = 4kHz                                                                                                    |  |
| Target modes                               | Depending if side-fire or overhead installation: profile,<br>speed (dual sensor), time between cars (tbc), height,<br>length, distance                                                                                         |  |
| Self check                                 | on boot up and during operation                                                                                                    |  |
| Timing                                     | from shutdown to ready = $60 \text{sec}$                                                                                                    |  |
| Wavelength                                 | 905 nm (near IR)                                                                                                    |  |
| Divergence (without beam expanding optics) | 3 mrad                                                                                                    |  |
| m)                                         | (equal to 1 it beam diameter @ 328 it or 30 cm @ 100                                                                                                    |  |
| Free aperture                              | 1.7 in (43 mm)                                                                                                    |  |
| Cordset<br>12 pin                          | F gender, straight, shielded, 12 pin,<br>Turck Eurofast RKC 12T-*/S618 (*=cable length)                                                                                                    |  |
| 6 pin                                      | F gender, straight, shielded, 6 pin,<br>Turck Picofast PKG 6M-*/S90/S618 (*=cable length)                                                                                                    |  |
| I/O<br>12 pin                              | pin 1=RS232 aux A in, pin 2=gnd, pin 3=power on,<br>pin 4=RS232 aux A out, pin 5= RS232 aux B in,<br>pin 6=gnd, pin 7=RS232 aux B out, pin 8=power in,<br>pin 9=RS232 Rx, pin 10=RS232 Tx, pin 11=RS 485 A,<br>pin 12=RS 485 B |  |
| 6 pin (for dual sensors)                   | pin1=RS232 Tx, pin 2=external flash, pin 3=RS232 Rx,<br>pin 4=gnd, pin 5=external flash, pin 6=power in                                                                                                    |  |
| Baud rate min / max                        | 9600 / 230400                                                                                                    |  |
| Input power                                | 12-24 VDC (12 VDC recommended)                                                                                                    |  |
| Current draw                               | 150 mA (@12 VDC)                                                                                                    |  |

| Dimensions ( L x W x H)       | 6.8 in x 2.9 in x 4.5 in<br>(17.2 cm x 7.4 cm x 11.4 cm) |
|-------------------------------|----------------------------------------------------------|
| Housing/chassis material type | glass filled polycarbonate                               |
| Weight1                       | 8.2 oz (517.10 g)                                        |
| Eye Safety                    | Class 1, 7mm (FDA, CFR21)<br>Class 1m (IEC 60825-1:2001) |
| Shock/Vibration               | MIL-STD-810E                                             |
| Moisture                      | IP67, NEMA 6                                             |
| Operating temperature         | -20° to 140° F (-28° to 60° C)                           |

### Diagrams

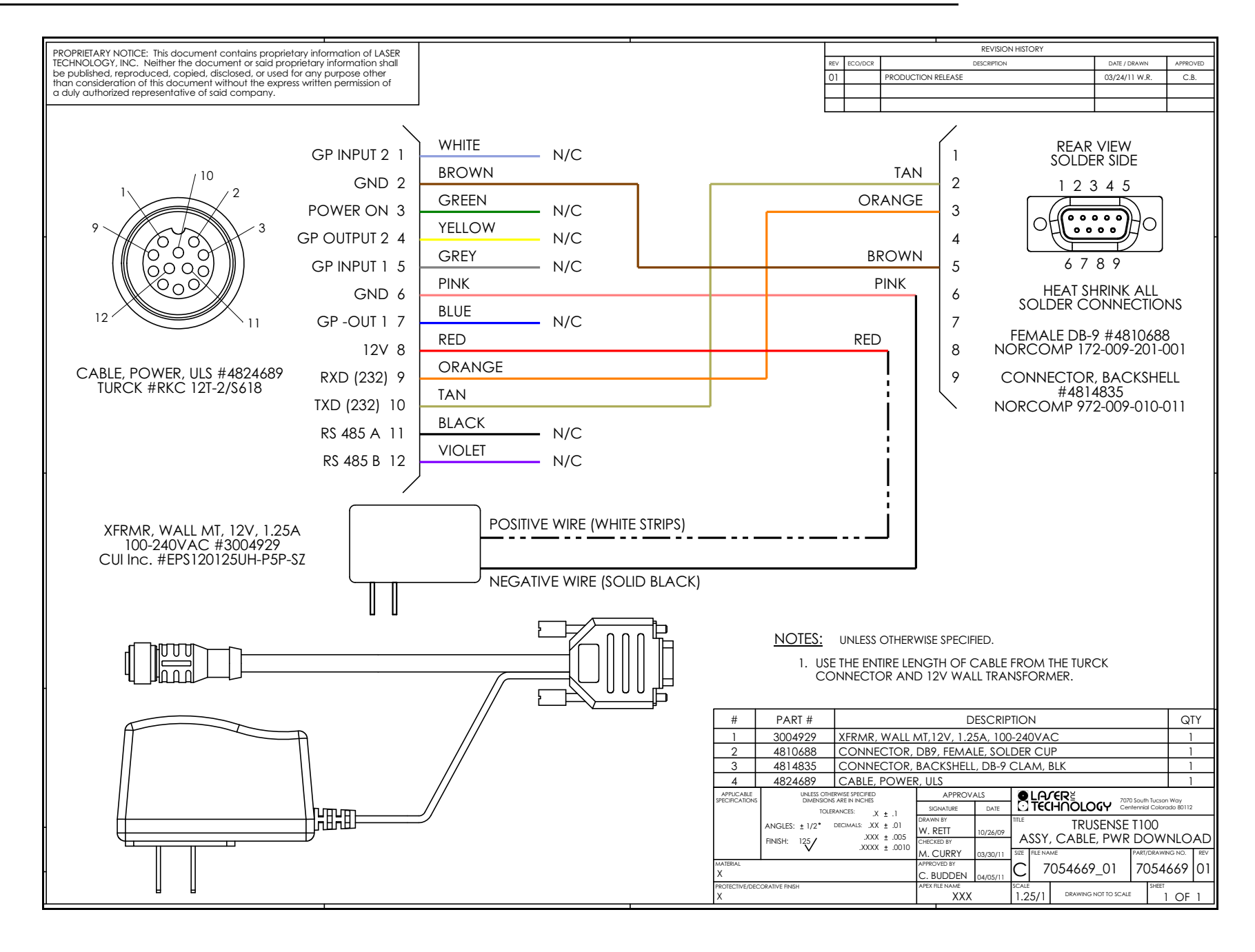

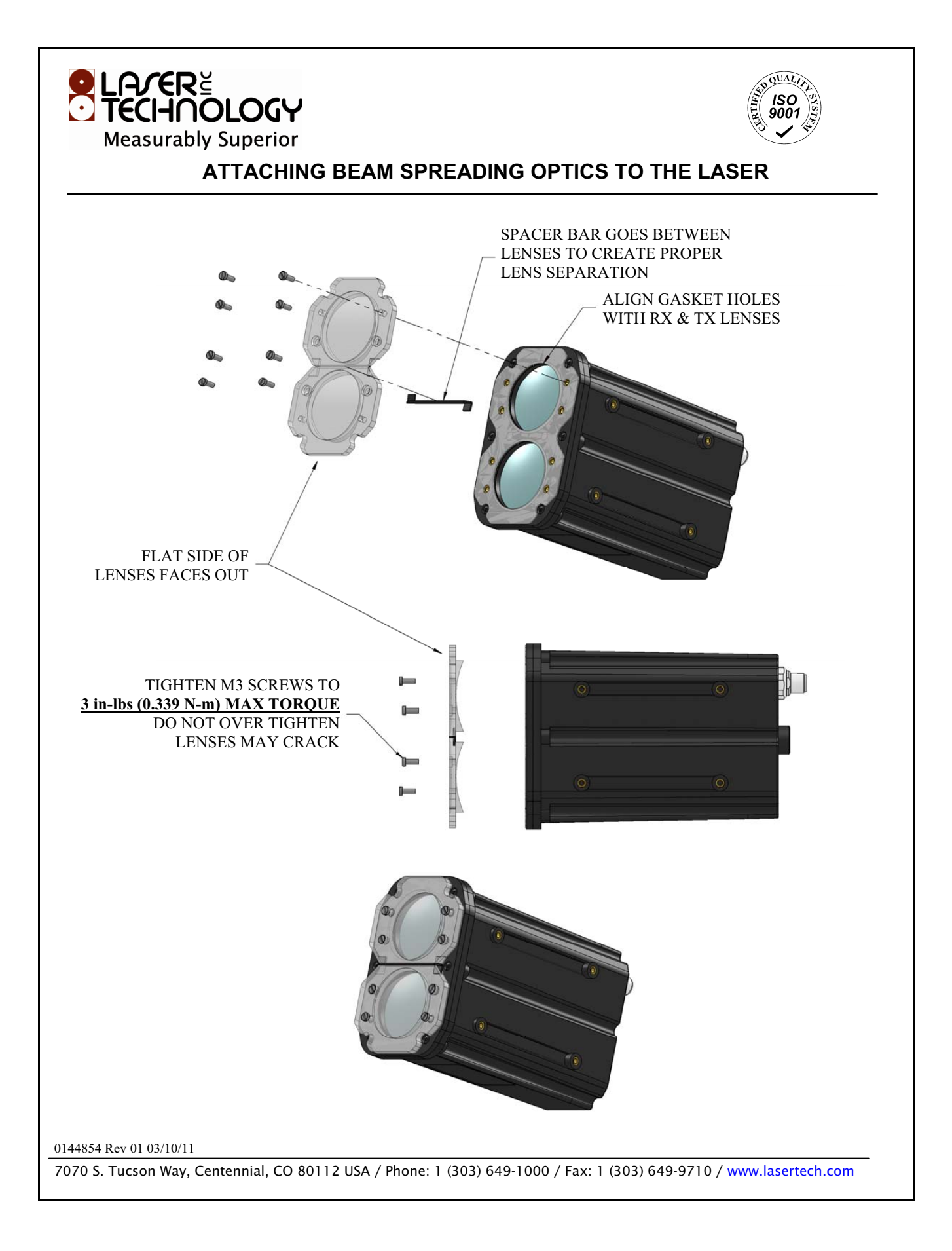

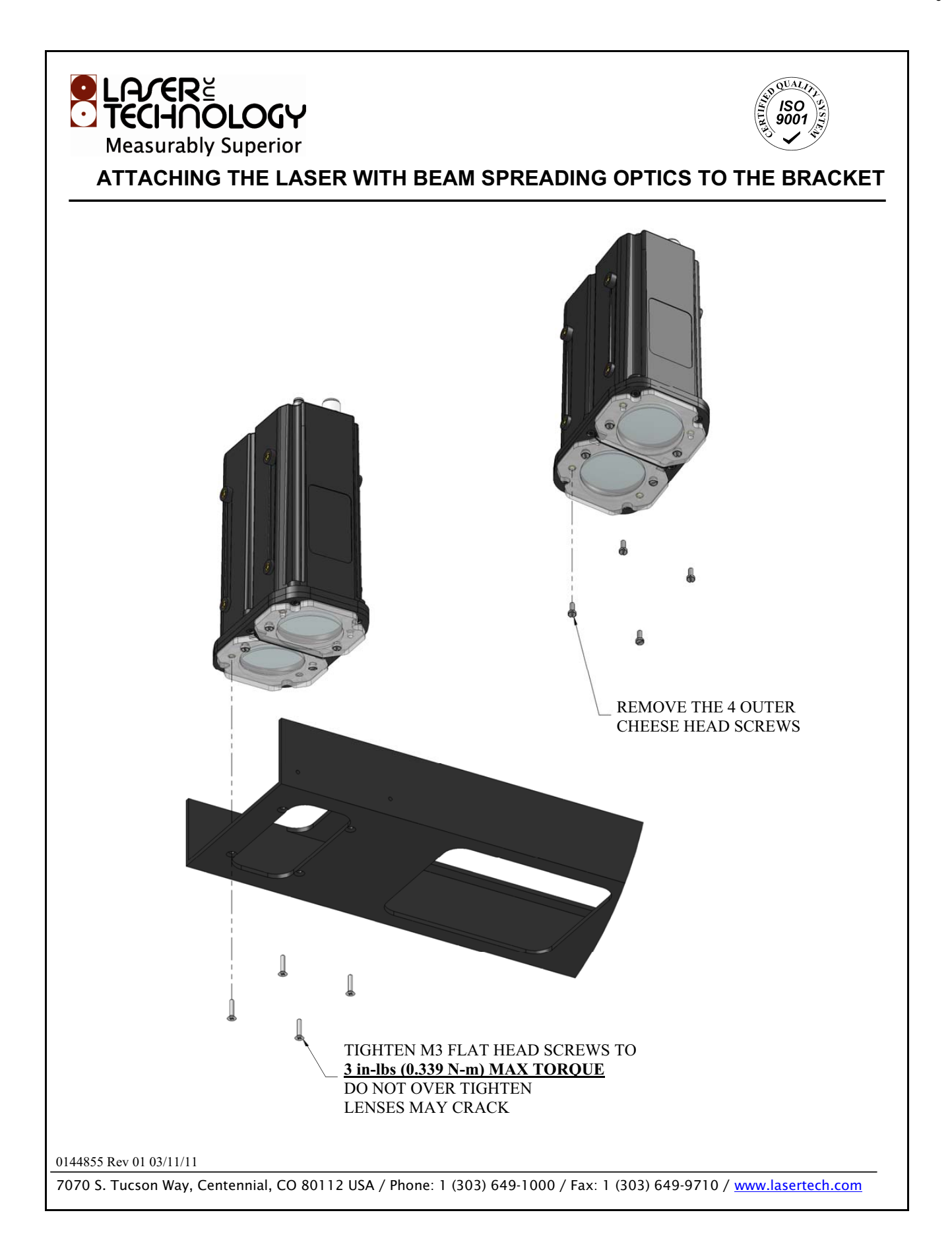

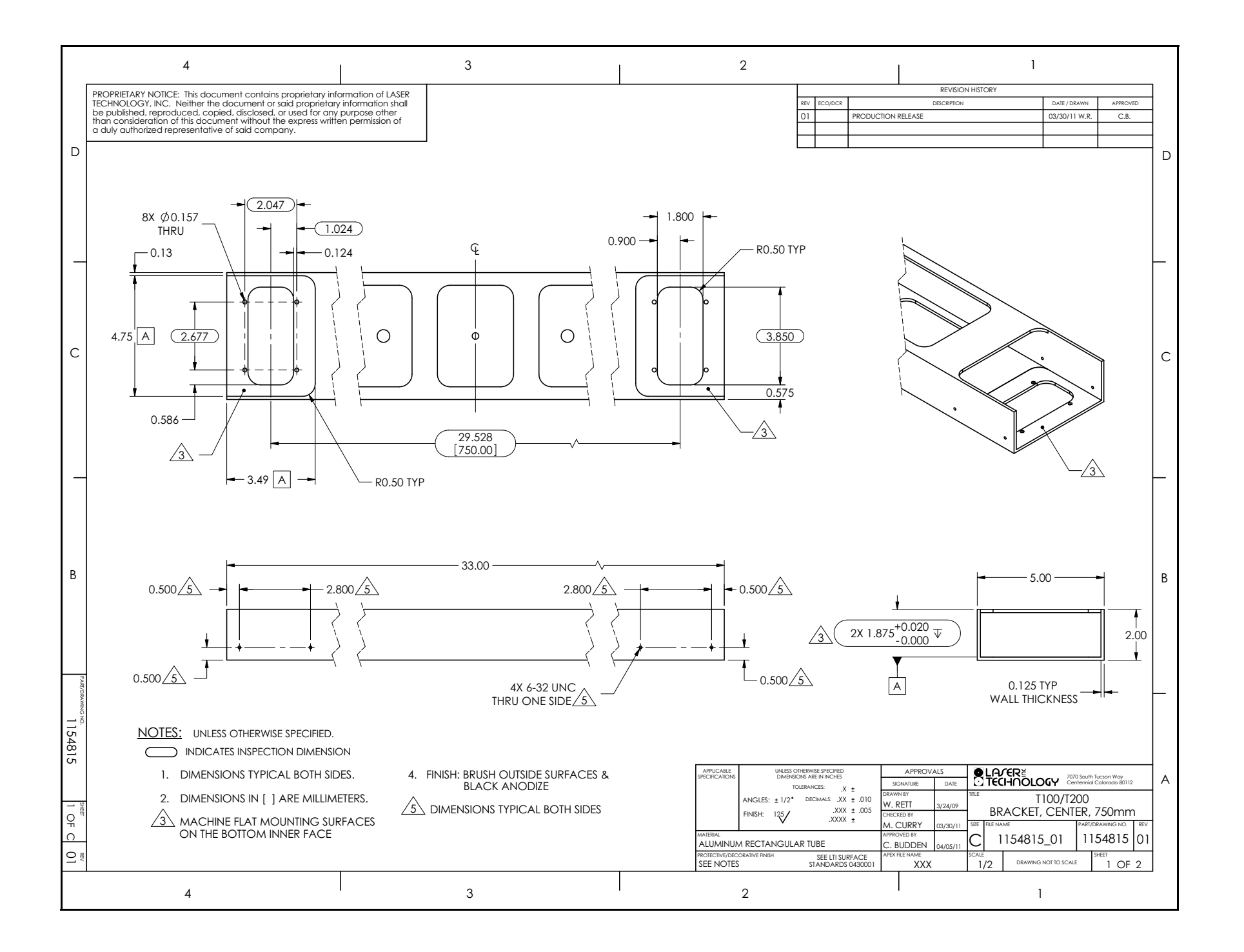

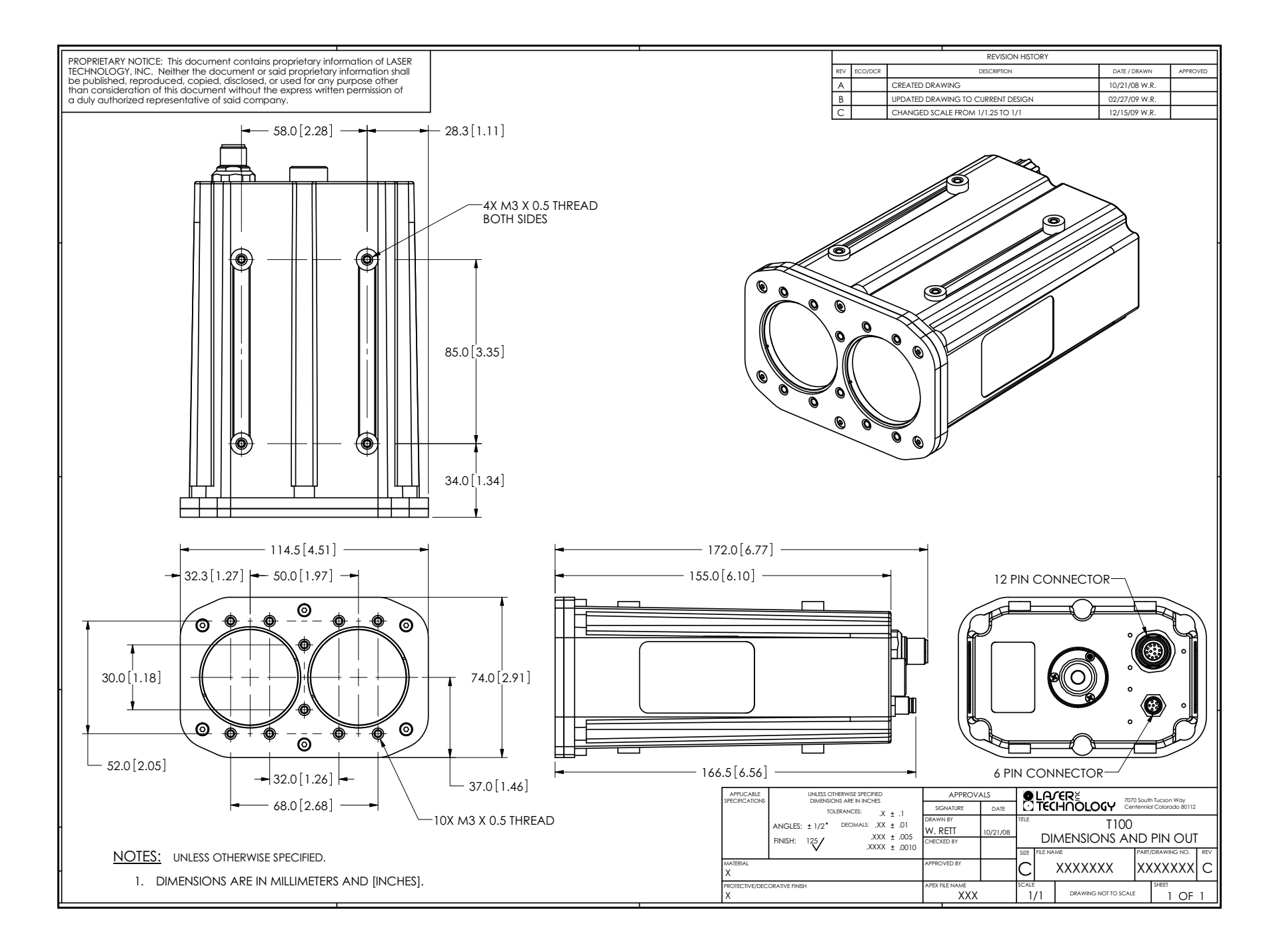